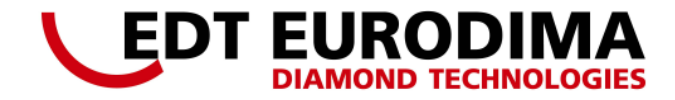

# **User Manual**

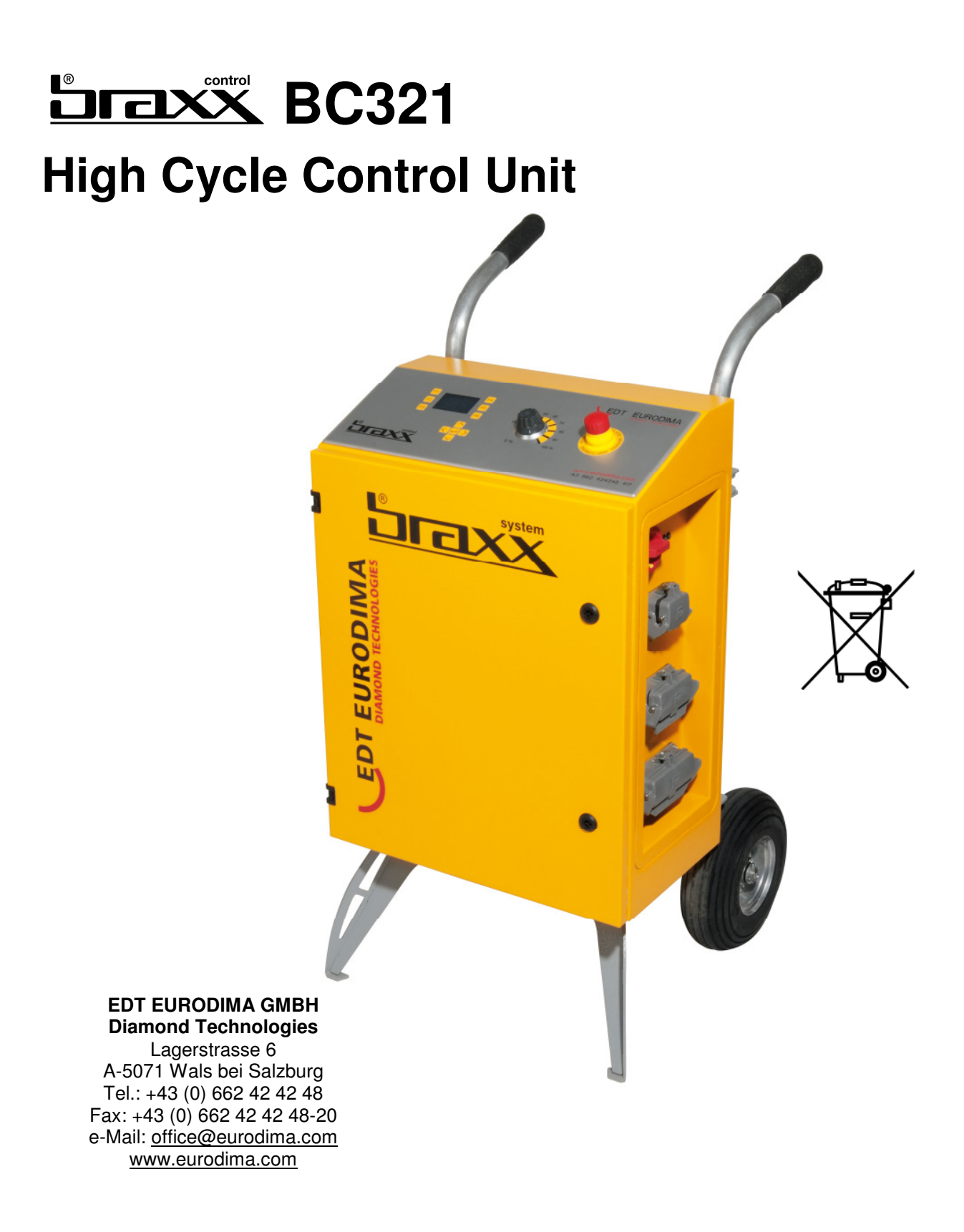

# BC321

l

# **Table of Contents**

| 1            | Conformity Declaration                                                   | . 4        |
|--------------|--------------------------------------------------------------------------|------------|
| 2            | Field of Use                                                             | . 5        |
| 3            | Use of the Supply and Control Unit                                       | . 5        |
| 4            | Design of the Supply and Control Unit                                    | . 6        |
| 4.1          | Operating Unit with Display; Function Keys F1-F6; Cursor Keys; Enter Key | . 8        |
| 4.2          | Potentiometer for Revolution setting of Main Motor                       | . 8<br>0   |
| 4.3<br>4.4   | Type Plate                                                               | . o<br>.9  |
| 4.5          | Main switch                                                              | . 9        |
| 4.6          | Remote Control Connection                                                | . 9        |
| 4.7          | Transport Frame incl. Wheels                                             | . 9        |
| 4.8<br>4.9   | Motor Connection Plug with Protection Cap for Tornado                    | . 9<br>a   |
| 4.10         | Supply connection CEE 5x63A with protection cap                          | . 9<br>. 9 |
| 5            | Description of Remote Control                                            | 10         |
| 5.1          | 4-Ways-Push-Button Switch                                                | 11         |
| 5.2          | Functions when monitoring the motor backside                             | 11         |
| 5.3          | Service Mode Display                                                     | 12         |
| 5.4<br>5.5   | Electric Connection                                                      | 10<br>17   |
| 5.6          | Cooling Water Supply                                                     | 18         |
| 6            | Technical data                                                           | 19         |
| 7            | Initial Operation braxx control BC321                                    | 20         |
| 7.1          | with tornado sb320 Wall Saw                                              | 21         |
| 7.2<br>7 2 1 | with wire sawing                                                         | 22<br>22   |
| 7.2.2        | with wire sawing WB12T                                                   | 23         |
| 7.2.3        | with wire sawing WBEB12                                                  | 23         |
| 8            | Brake System                                                             | 24         |
| 9            | Software update                                                          | 28         |
| 9.1          | CPU/K1 Update                                                            | 28<br>28   |
| 9.2<br>9.3   | Motor PCB Update                                                         | 20<br>29   |
| 9.4          | Update Remote Control                                                    | 30         |
| 9.5          | Update Feed/turn Control                                                 | 31         |
| 10           | Security advice                                                          | 32         |
| 11           | Storage and Transport                                                    | 33         |
| 12           | Maintenance, Service and Support                                         | 33         |
| 13           | Trouble-Shooting                                                         | 34         |
| 14           | Protection equipment of the BC321                                        | 37         |

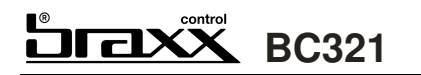

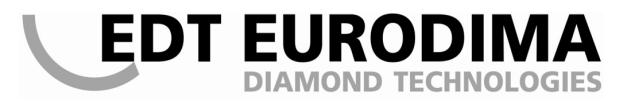

# Preface with security notice

This operating manual is addressed to the operating company and maintenance personnel of this machine. The instructions are no substitute for a proper instruction in the operation of the machine. We therefore recommend instruction by qualified EDT EURODIMA GMBH personnel or by a dealer partner authorised by us.

All persons at the operator's company concerned with putting into operation, maintenance and/or repairs must have fully read and understood these instructions.

For any further questions, please consult EDT EURODIMA GMBH, or a dealer authorised by us.

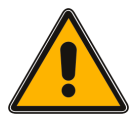

Please observe our security advice in this document

Non-observance of these instructions may result in:

- the arising of physical danger to the life of the user or any third person using this machine
- > damage to the machine and other items of the user's assets
- damage caused to the building
- > limitation to efficient working of the supply unit

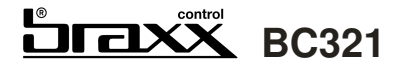

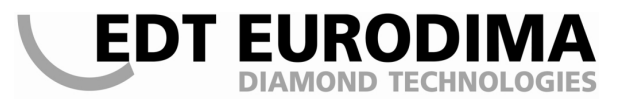

### **1** CONFORMITY DECLARATION

- Manufacturer: EDT EURODIMA GMBH Lagerstrasse 6 A-5071 Wals bei Salzburg
- Labelling: Supply and control unit with remote control incl. cable and transport frame

Type: braxx control BC321

Serial number:

We herewith declare that due to its conception and construction and our health requirements, the above-named machine conforms to the essential safety and health requirements of the following EU directives.

Low voltage directive 2006/95/EG Electromagnetic compatibility 2004/108/EG Machine directives 2006/42/EG

#### The following harmonized norms are applied

- EN 61010-1
- EN 61010-2
- EN 50081-1
- EN 50081-2
- EN 6100-series
- EN 614-1
- EN 894-series
- EN 954-1

#### The following documentation is available in full in the operating instructions

- Description of solutions for risk prevention (originating from the machine)
- Operating instructions of the machine

This declaration is rendered invalid if any changes at the system are done that are not approved by EDT EURODIMA GMBH.

Wals, 01.02.2010

Dipl.-Ing. Wolfgang Stangassinger Managing director

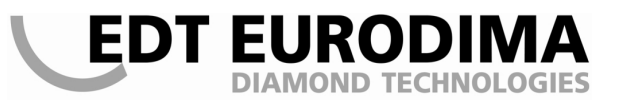

# 2 FIELD OF USE

The supply and control unit braxx control BC321 of EDT EURODIMA GMBH may only be used with machines being mentioned at point 3, and with original EDT EURODIMA supply cables only. The electric connection must be done according to the national regulations.

## **Important Safety Notice**

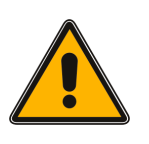

The EDT EURODIMA GMBH machines may not be combined with machines from other manufacturers unless the use was recommended or approved by EDT EURODIMA GMBH. In case of non-compliance, guarantee and product liability is rendered invalid.

# 3 USE OF THE SUPPLY AND CONTROL UNIT

The braxx control BC321 is the supply and control unit for the following machines:

| Sawing motor tornado SB321, 32kW            |                                   |
|---------------------------------------------|-----------------------------------|
| for wall sawing or as a drive for:          | Wire saw wire braxx WB12T         |
| C C                                         | Wire saw wire braxx WB6           |
|                                             | Circular saw circular braxx CB350 |
| Combination motor engine braxx eb320, 32 kW |                                   |
| as drive for:                               | Wire saw wire braxx WB12T         |
|                                             | Wall saw WM90                     |
| Combination motor engine braxx eb200, 20 kW |                                   |
| as drive for:                               | Circular saw ZS350                |
|                                             | Wall saw WM90                     |
|                                             | Wall saw WM50                     |

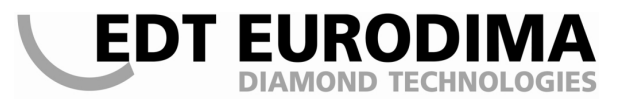

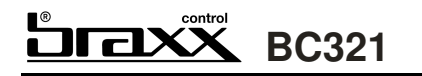

# 4 DESIGN OF THE SUPPLY AND CONTROL UNIT

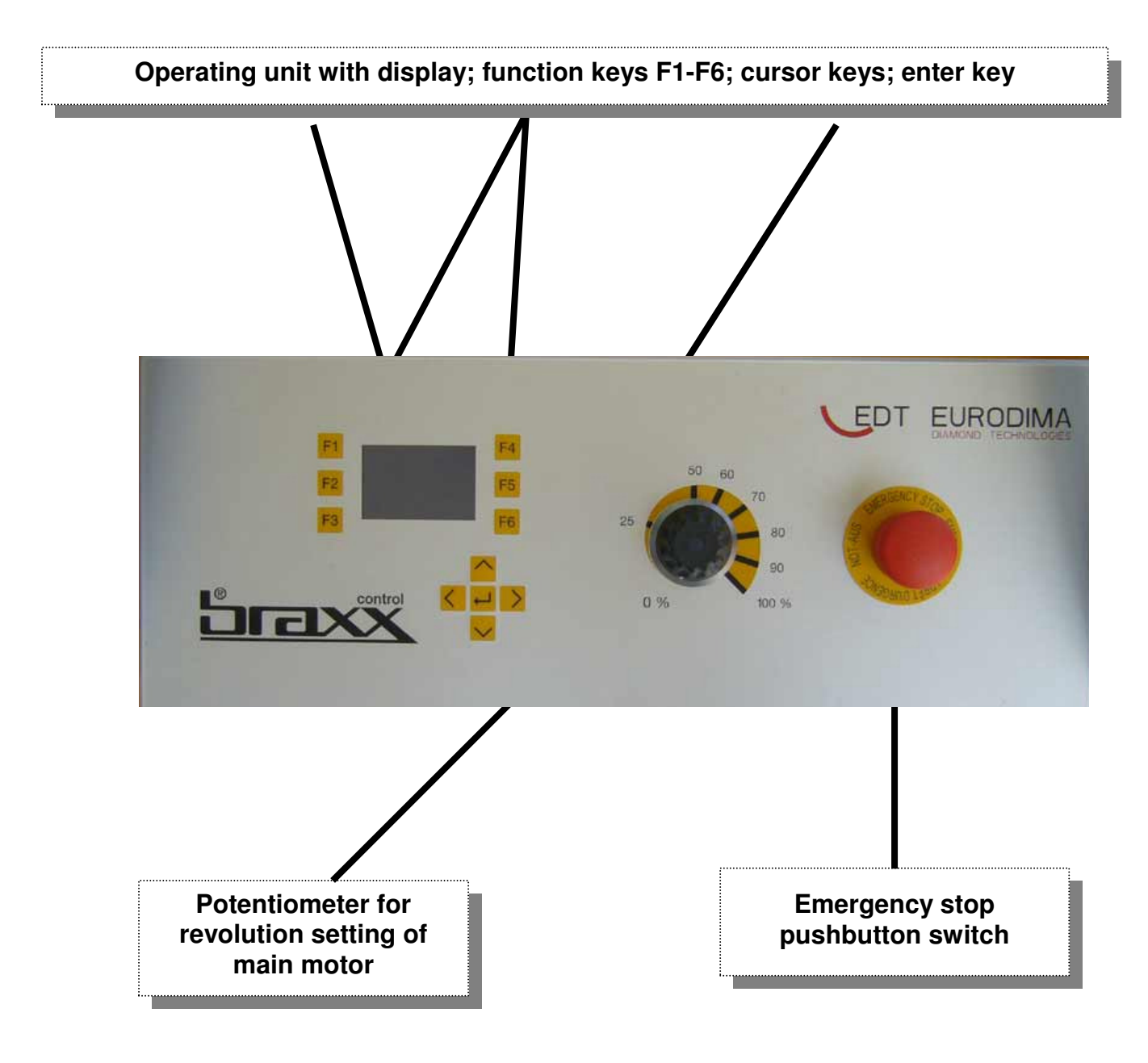

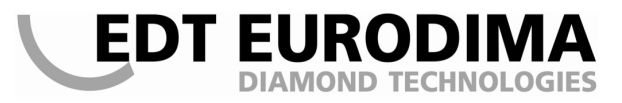

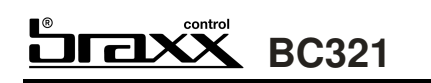

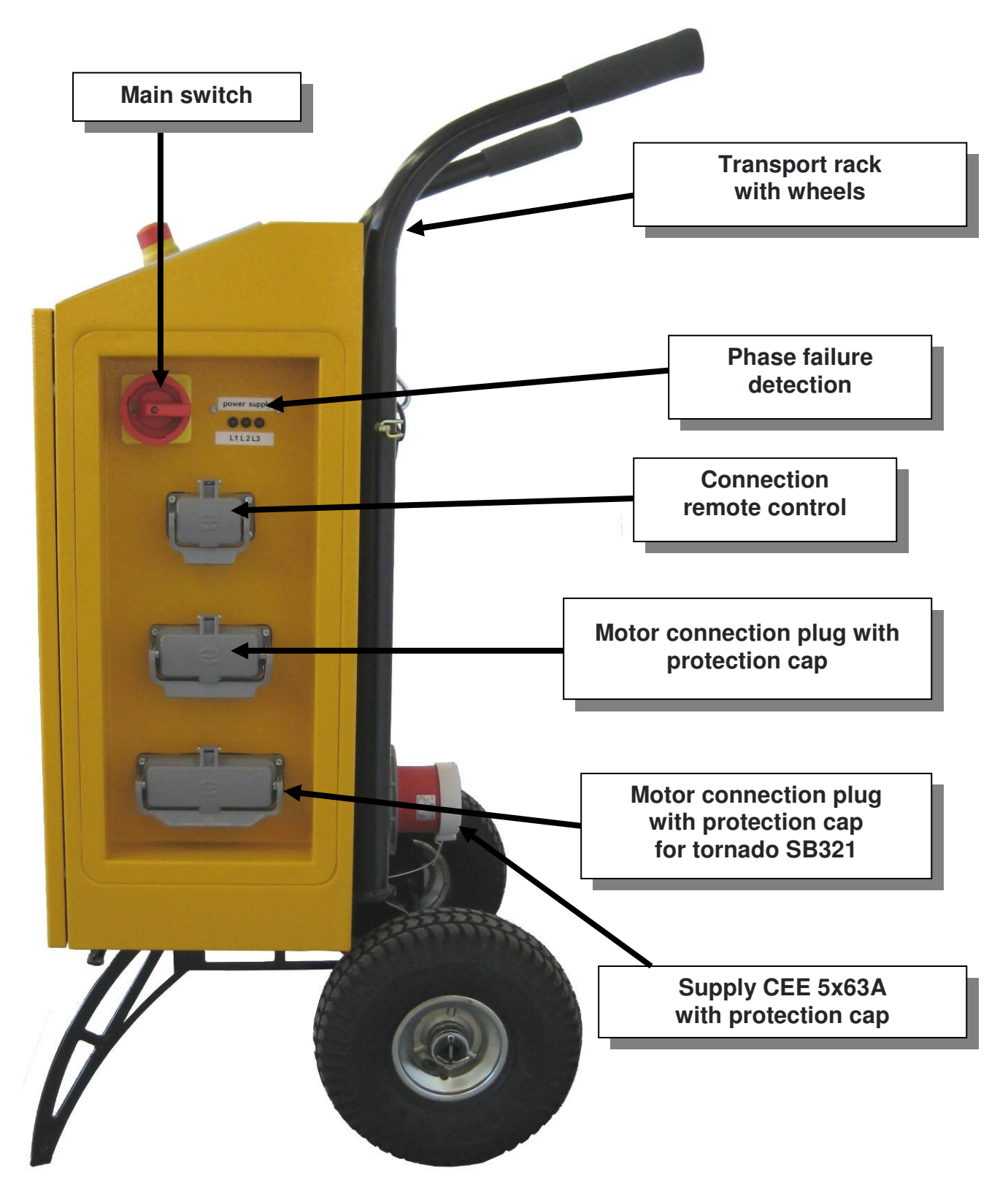

#### 4.1 OPERATING UNIT WITH DISPLAY; FUNCTION KEYS F1-F6; CURSOR KEYS; ENTER KEY

#### 4.1.1 Operating unit with display

BC321

ЛГЛХХ

All information is shown on the display as plain text or graphically. The menu navigation is self-explanatorily, i.e. all possible steps are shown with the associated function keys F1-F6.

In the service menu, the background light can be switched over to an inverse mode.

#### 4.1.2 Function keys F1-F6

All function keys are numbered (F1-F6). They are on the left (F1-F3) and on the right (F4-F6) side of the display. With them, all the system's menu items can be selected.

#### 4.1.3 Cursor keys (arrow keys)

There are four cursor keys that are used for setting the date/time function and for the emergency operation. The upward arrow serves for increasing a value / the downward arrow for its reduction, the arrows to the right and to the left for navigation.

#### 4.1.4 Enter key

The enter key has the international sign \_\_\_\_ and is used for confirming changed data and for starting the motor in emergency mode.

#### 4.2 POTENTIOMETER FOR REVOLUTION SETTING OF MAIN MOTOR

With the potentiometer, the revolution of the main motor is being set according to the blade diameter. The chosen revolution is shown in the screen with *xxx* rpm.

#### 4.3 EMERGENCY STOP MUSHROOM-HEAD PUSHBUTTON SWITCH

As a rule, only use the emergency stop button in case of emergency or during reconstructions at the connected drilling or sawing machines.

#### When the emergency stop button was pressed, the screen shows:

| F1 |            | <b>F</b> 4 |
|----|------------|------------|
| F2 | 01 NOT AUS | F5         |
| F3 |            | F6         |

Furthermore, the red LED at the remote control lights. When releasing the emergency stop, the screen returns to the previously shown mask, and the red LED at the remote control extinguishes.

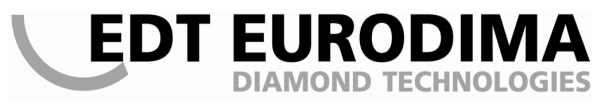

# BC321

# 4.4 TYPE PLATE

At the type plate, the following data are shown:

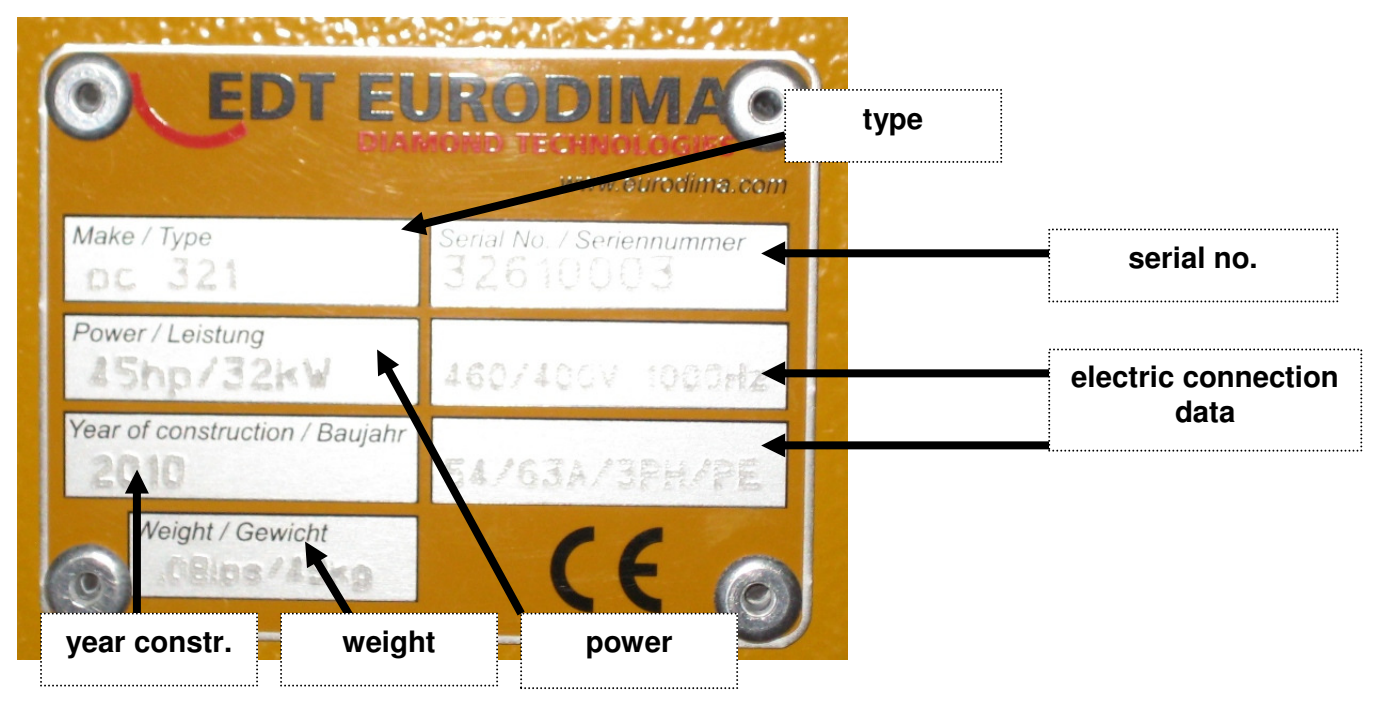

## 4.5 MAIN SWITCH

The braxx control BC321 is switched on and off with the main switch. After the network connection, the indoor ventilation is turned on automatically. By pressing the main switch into the "ON" position, the BC321 control is activated. The start screen is shown and the lamp check function energizes all lamps for 5 seconds. Thus, the function of the lamps in the keys and the screen can be checked.

#### 4.6 REMOTE CONTROL CONNECTION

Six-pin connection plug for remote control with locking bar and locking cap.

- 4.7 TRANSPORT FRAME INCL. WHEELS
- 4.8 MOTOR CONNECTION PLUG WITH PROTECTION CAP FOR TORNADO
- 4.9 MOTOR CONNECTION PLUG WITH PROTECTION CAP FOR TYPHOON
- 4.10 SUPPLY CONNECTION CEE 5x63A WITH PROTECTION CAP

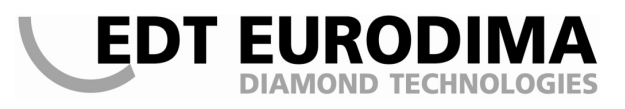

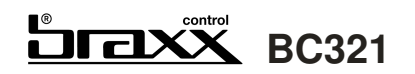

## **5 DESCRIPTION OF REMOTE CONTROL**

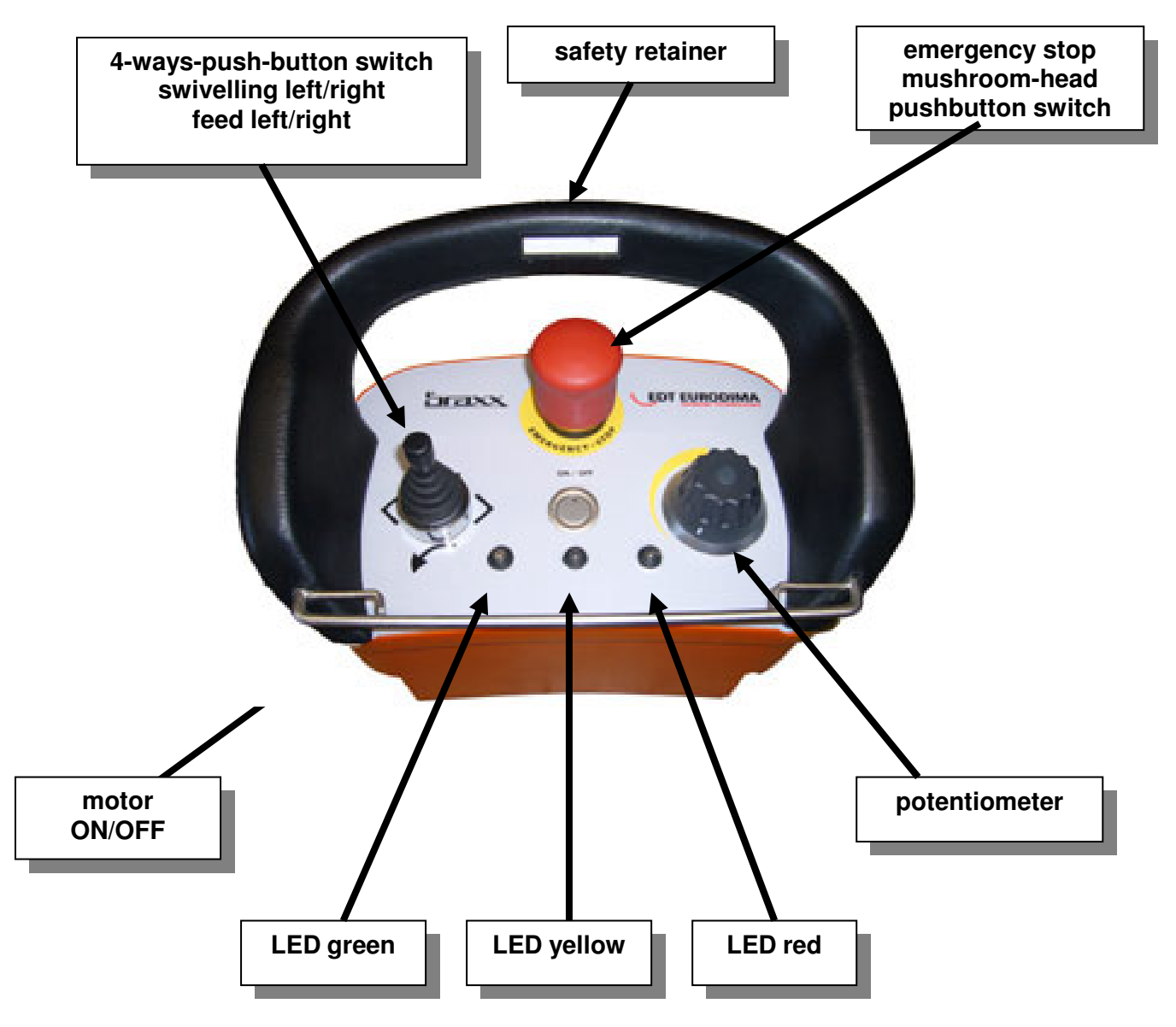

In general, this remote control is to be used for steering the wall saws tornado SB321 and typhoon SB200. For the wire saw WB12, no remote control is necessary. Therefore, the emergency stop plug (located in the tool case) must be plugged to the remote control connection.

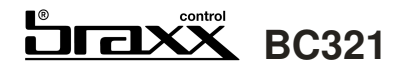

#### 5.1 4-WAYS-PUSH-BUTTON SWITCH

In order to preselect or change a function, the potentiometer must be set into zero position (counter clockwise rotation)

- Position up = swivelling clockwise
- Position down = swivelling counter clockwise
- Position right = feed right
- Position left = feed left
- Centre position = all functions inactive

#### 5.2 FUNCTIONS WHEN MONITORING THE MOTOR BACKSIDE

#### • Emergency stop

Do not use for regular motor switch-off!

Used for quick system disconnection at an imminent danger situation. Using the break contact in the safety loop causes a drop-out of the motor switches and a galvanic disconnection of the frequency converter from the power system. The control remains still supplied. At the reconnection, the screen shows the previously selected mask.

#### Motor ON/OFF

For starting / stopping the main motor

#### Potentiometer

Adjusts the feed / cut-in speed of the saw body

#### LED green

Illuminated when the remote control is ready to use

#### • LED yellow

If the yellow lamp blinks, work is at the threshold to overload. As a precaution, the feed must be reduced. If it is illuminated, the overload range is reached. The feed must necessarily be reduced. It is illuminated when the main motor is overloaded in sawing mode.

#### LED red

If the red lamp is lighted, an error has occurred or the machine is overloaded. The type of error can be seen on the display.

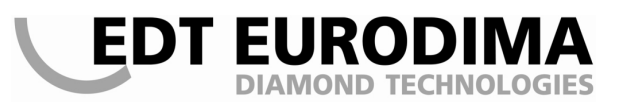

#### 5.3 SERVICE MODE DISPLAY

When pressing the emergency stop button and the key combination F5 and F6 (keep F5 down, press F6 simultaneously), the system switches into the service mode. There is the possibility to show the error memory, operating hours, time resting in service interval etc.

After activating the service mode, the display shows the main menu with its three sub menus.

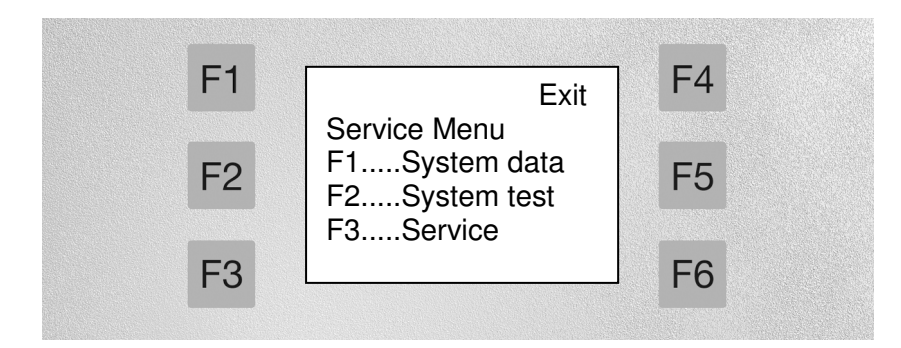

#### a) Pressing F1 activates submenu 1st level system data

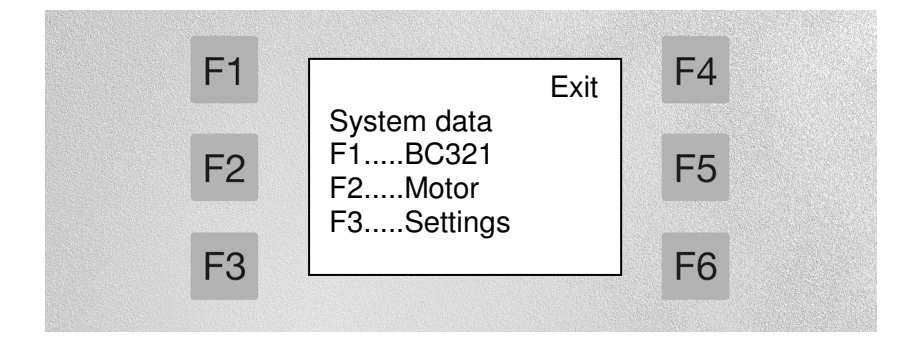

- Pressing F1 again, the submenu 2nd level BC321 is shown

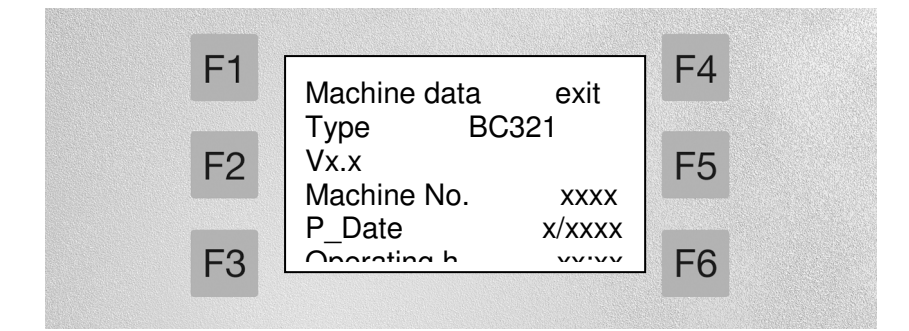

- type with software version e.g. version 1.2
- maschine number (serial number) BC321 e.g. 06008
- production date BC321 e.g. 35/2006
- Operating hours / minutes BC321 e.g. 48:59

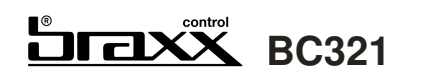

- Pressing F2, the submenu 2nd level motor is shown:

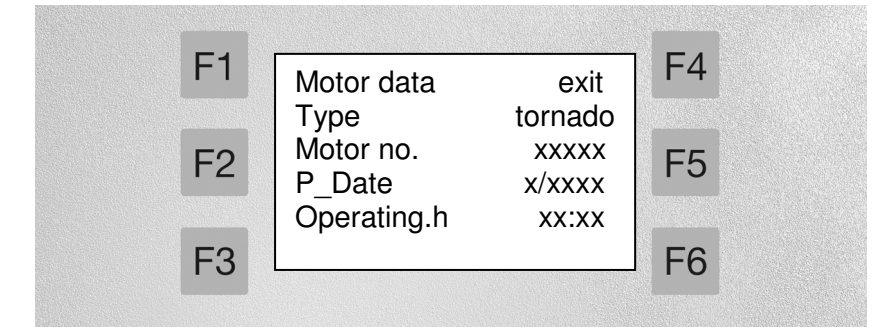

- the connected motor type e.g. tornado
- Machine number (Serial number) of the connected motor e.g. 06010
- Production date of the connected motor e.g. 27/2006
- Operating hours / minutes of the connected motor e.g. 66:59

- Pressing F3, the submenu 2nd level settings is shown

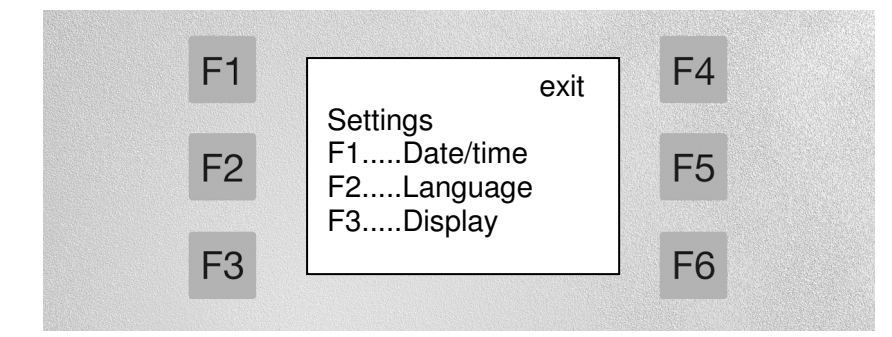

If F1.....Date/time was selected with F1, the date and time can be set by the cursor keys (see 4.1.3). The changes are confirmed with the enter key.

DT EUROD

If F2....Language was selected with F2, the display language can be changed with F1 (German) F2 (English) or F3 (French).

If F3.....Display was selected, the backlight can be selected with F1 (normal) or F2 (inverse).

#### b) Pressing F2 activates submenu 1<sup>st</sup> level system test

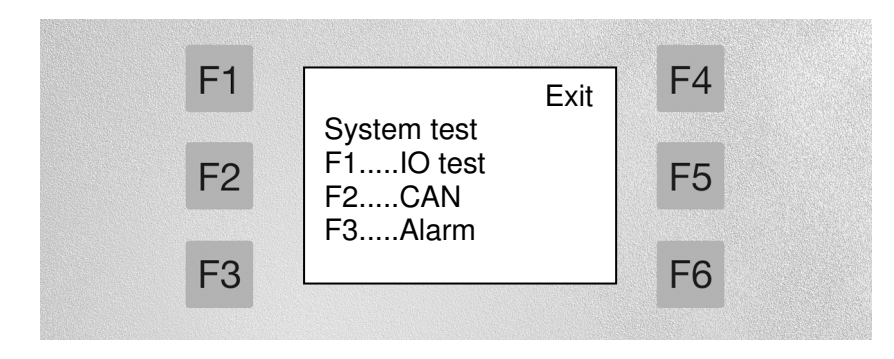

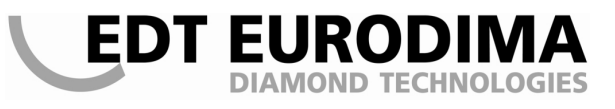

#### 

Here are also three options:

- Pressing F1, the submenu 2nd level IO test is shown

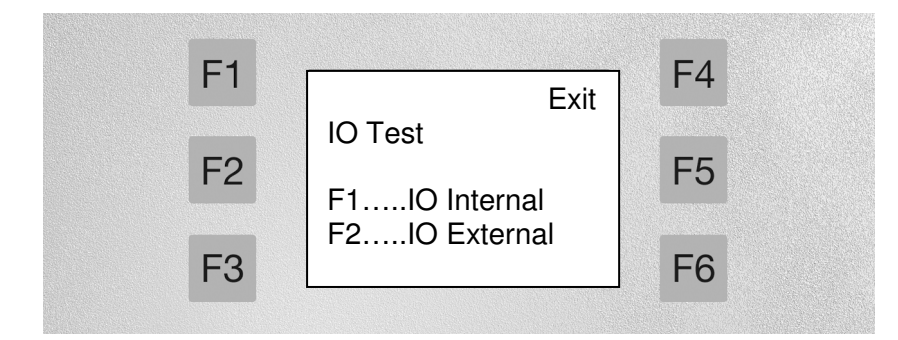

If F1.....IO Internal was selected, the control release can be checked with the enter key and the function of the potentiometer at the control console can be verified.

If F2....IO External was chosen, the functions of the 4-ways switch (joystick), the motor on/off key and the potentiometer at the remote control can be checked.

- Pressing F2, the submenu 2nd level CAN is shown

#### This menu is reserved for the service technicians of EDT EURODIMA GMBH.

- Pressing *F3*, the submenu 2nd level Alarms is shown

| [F1] | Alarm reports | Exit | F4 |
|------|---------------|------|----|
| F2   | F1BC321       |      | F5 |
| F3   | F2Motor       |      | F6 |

If F1.....BC321 was selected, the error history of the BC321 (the last 30 errors with date, time and the error number code) can be read off.

If F2.....Motor was selected, the error history of the connected motor (the last 30 errors with date, time and the error number code) can be read off.

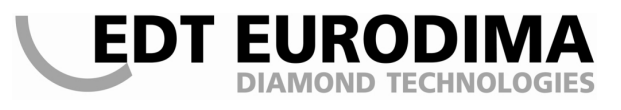

# 

#### c) Pressing F3 activates the submenu 1st level service

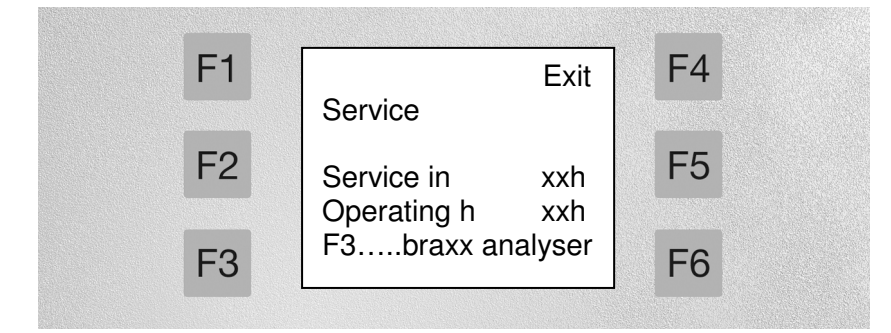

The service screen shows the hours remaining until the next service is due and the operating hours of the motor.

#### The braxx analyser is reserved for the service technicians of EDT EURODIMA GMBH.

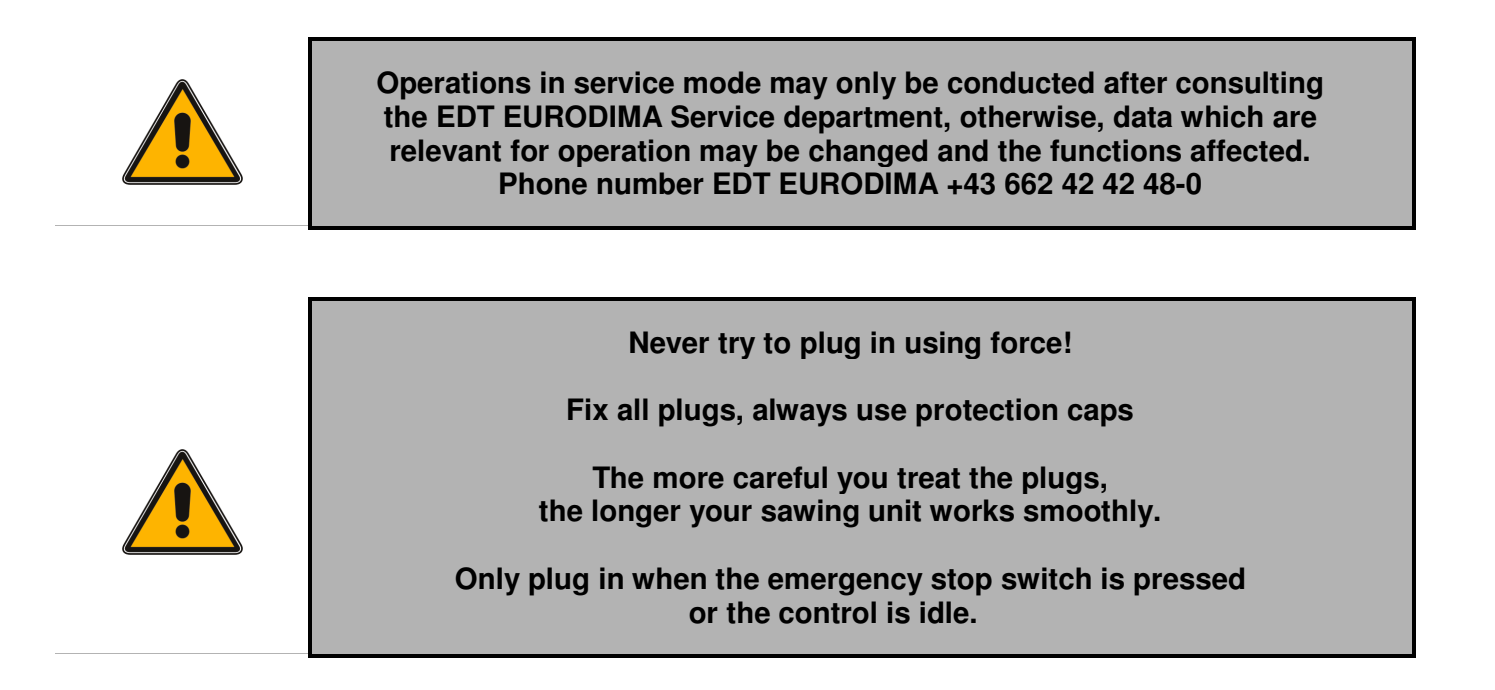

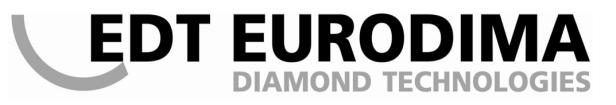

# BC321

### 5.4 OPERATION IN EMERGENCY MODE

The system has an emergency mode for the case of a defective remote control. After the emergency stop plug is plugged in, this screen is shown (when a wall saw tornado sb320 / typhoon sb170 is connected).

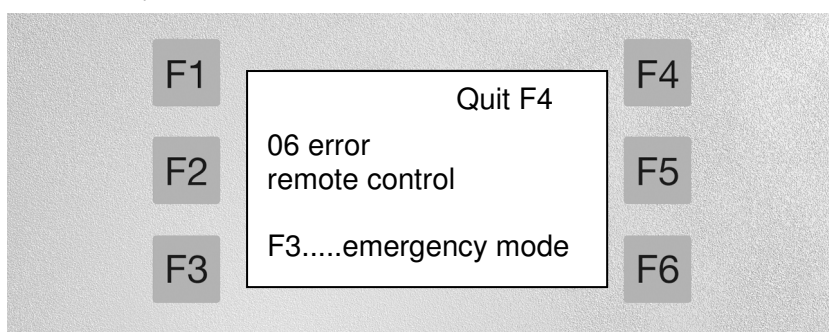

When pressing F3....emergency mode, this screen is shown:

| F1                                | Exit F4  |
|-----------------------------------|----------|
| F2 Emergency m<br>F1rev+<br>F2rev | ode F5   |
| E3 Motor on/off =                 | enter F6 |

The revolution of the main motor can be set with F1 = + and F2 = - and the motor is started with the enter key. Revolution can be changed during operation.

When the arrow keys upwards and downwards are **being pressed (dead man's control)**, swivelling left or right is preselected. With the potentiometer, the swivel speed can be changed at the control unit.

Please note: The rotating direction can only be preselected if the potentiometer is on position 0.

When the arrow keys left and right are **being pressed (dead man's control)**, feed right or feed left is preselected. With the potentiometer, the swivel speed can be changed at the control unit.

Please note: The rotating direction can only be preselected if the potentiometer is under 70 %.

#### Caution – dangerous voltage! Your safety is at stake!

When connection contacts / pins are twisted or broken, they have to be replaced by new ones. The exchange may only be done by EDT EURODIMA GMBH!

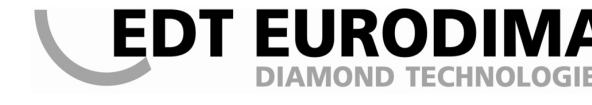

#### 5.5 ELECTRIC CONNECTION

**BC321** 

Лах

The braxx control power is supplied by a 63A-CEE plug connection at the back side.

The special regulations of the local electricity network are to be complied with. The voltage may not exceed or fall below the following values as the frequency converter would not release:

Voltage: min. 380 Volt (-10 %) max. 440 Volt (+10 %)

The amperage (according the upstream fuse) that is available on the construction site can be set with the power setting mode. Default amperage is 32A.

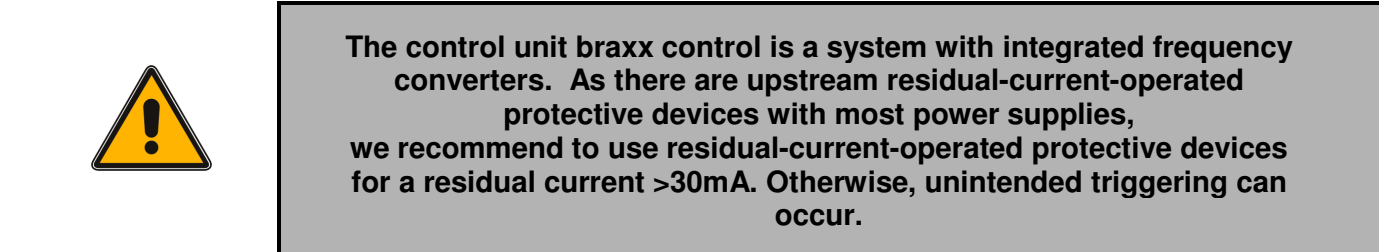

The plug caps must always be locked! When laying out the cables, avoiding loops must be considered!

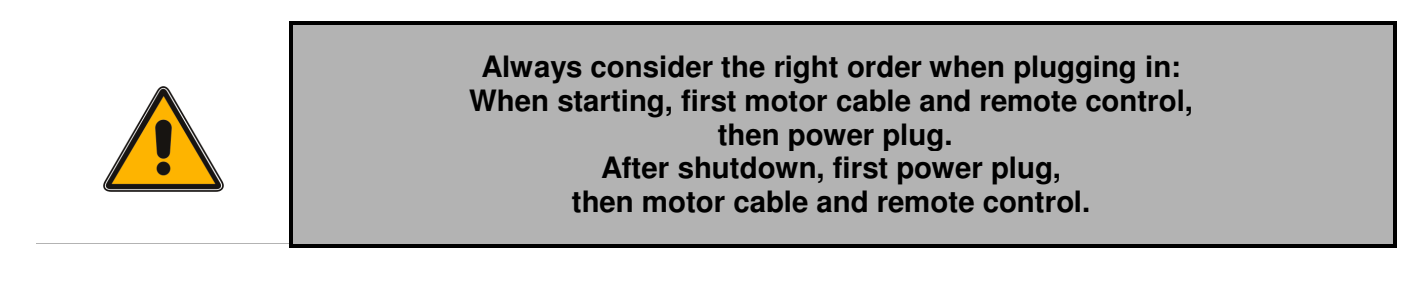

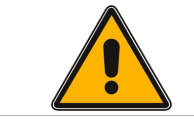

It is not allowed to use any machines not produced or authorized by EDT EURODIMA with these sockets.

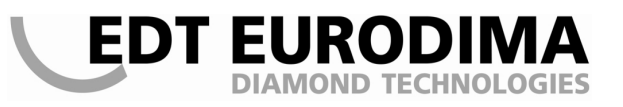

#### 5.6 COOLING WATER SUPPLY

When necessary, the water stream can be interrupted by a stop valve (ball valve). Absolutely important is the use of clean water (at least filtered and clear). Otherwise, the coolant bores in the sawing motors can be blocked, leading inevitably to a system breakdown.

Water pressure must be 2 bar minimum and 8 bar maximum.

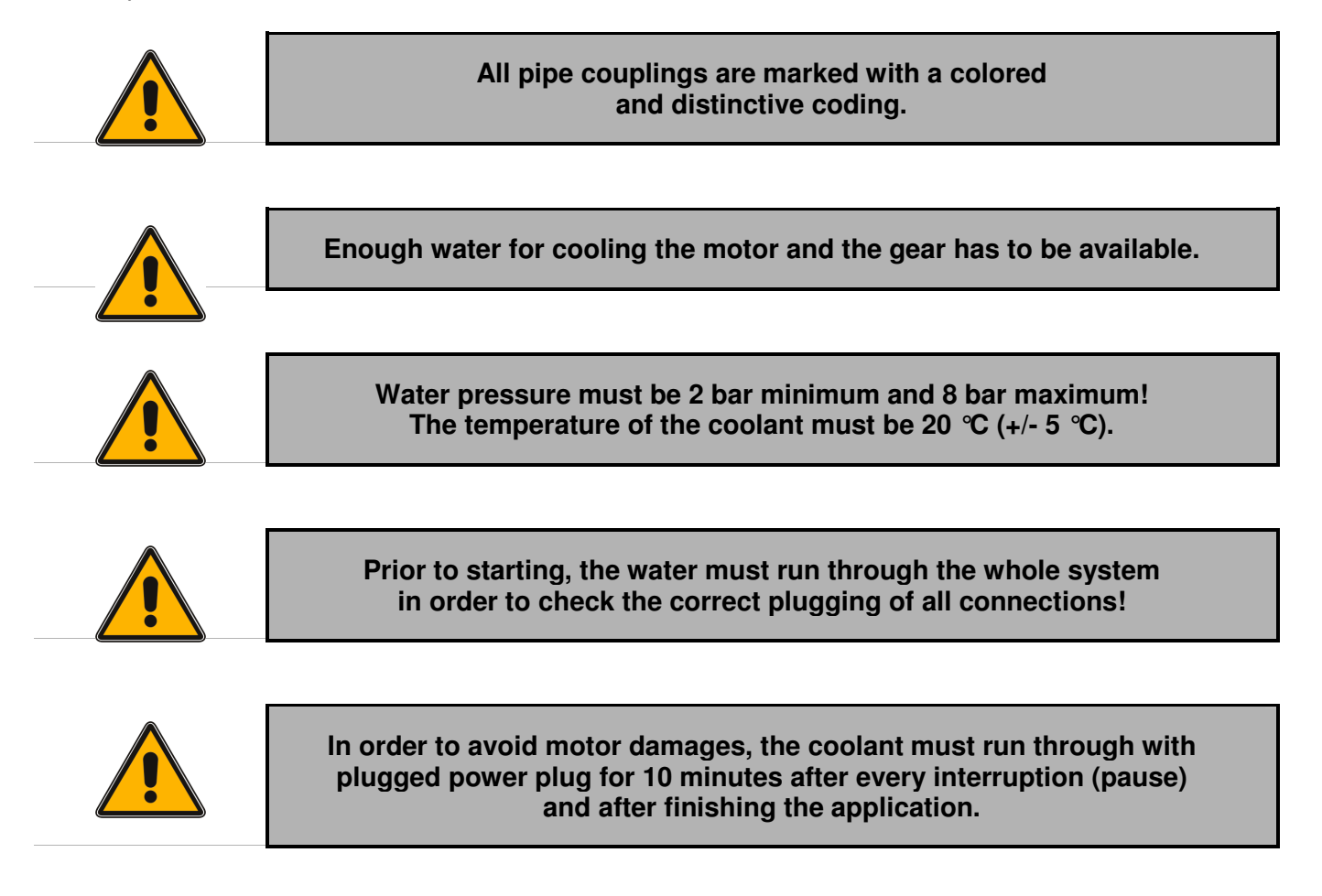

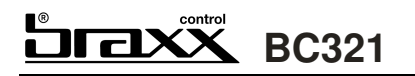

# 6 TECHNICAL DATA

| Power connection | 400V; 50/60 Hz; 3PH, N, PE; optionally 16A, 32A or 63A |  |
|------------------|--------------------------------------------------------|--|
| Frequency range  | high frequency controlled, 0-1000Hz                    |  |
| Performance      | 32kW, high frequency controlled                        |  |
| Kind of guard    | IP 67                                                  |  |
| Dimensions       | 540x898x534 mm                                         |  |
| Total weight     | 49 kg                                                  |  |

### Control:

Type EDT EURODIMA braxx control BC321, control voltage 24 VCD

Consisting of:

- K1-control integrated in case cover with graphic display
- 6 pc. functional keys, 4 cursor keys and an enter key
- Voltage supply 400VAC-35VAC-18VAC\_24VDC on subplate
- Voltage supply contactor 4 kW / 24VDC
- Safety relay PNOZS3

Frequency converter max. 32 kW Make Unidrive SP

Interior ventilation: air cooling

# 7 INITIAL OPERATION BRAXX CONTROL BC321

BC321

Prior to initial operation, the user manual and the security advices must be read carefully and adhered to. The safety equipment must be inspected.

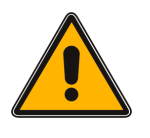

Лахх

Only start the system when all electric and all water connections are plugged in properly and the coolant runs through the braxx control BC321 and sawing device.

A persistent motor shutdown with the emergency stop button causes a shorter lifespan of the whole system, as the electronic components are excessively stressed. The shutdown should be done by the motor on/off key at the remote control.

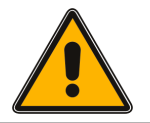

# For exchanging tools, the emergency stop key must be pressed.

When starting the system using the main switch, the display indicates "eurodima BC321" as well as the operating hours of the motor, the time and the date.

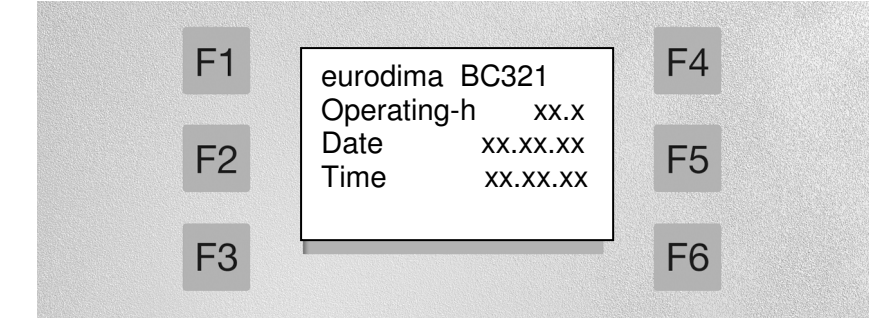

After approx. 10 seconds, the display changes to the screen, provided that the emergency stop button is not active, a motor is connected and the system is within the period of guarantee. If the guarantee time is expired, a screen like the following is shown:

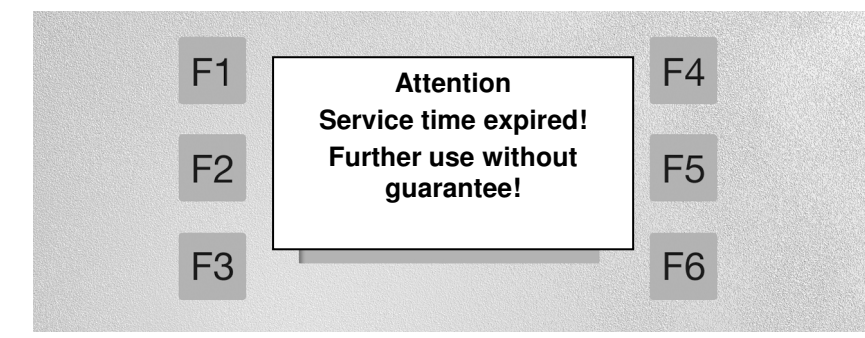

In this case, EDT EURODIMA GMBH has to be contacted for a service date. EDT EURODIMA GMBH assumes no liability for damages which occur after guarantee time (150 operating hours of the motor) has expired.

# BC321

#### Preselecting the current

Herewith, the available amperage is set. If no setting is chosen within 5 seconds, 32A will be preset automatically. If the amperage is too high, the upstream overload fuses may be triggered.

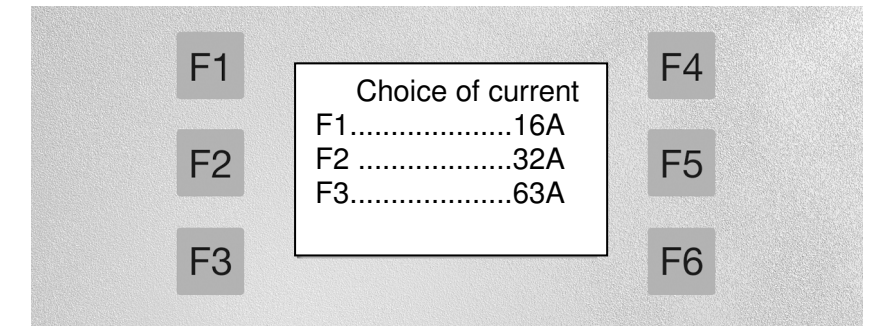

Please note: For the first time, the self-explanatory menu navigation is used. I.e. every option is indicated with the corresponding function key (F1-F6) and can be selected.

After the current was preselected, the following screen is shown:

#### Selecting the function

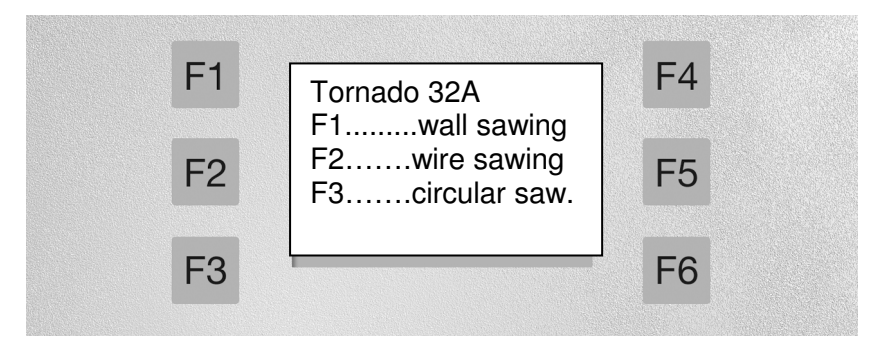

Please note: The user has to decide the required operations mode.

# 7.1 WITH TORNADO SB320 WALL SAW

If the wall sawing option was chosen, the following screen is shown:

#### Operation

with the following indications

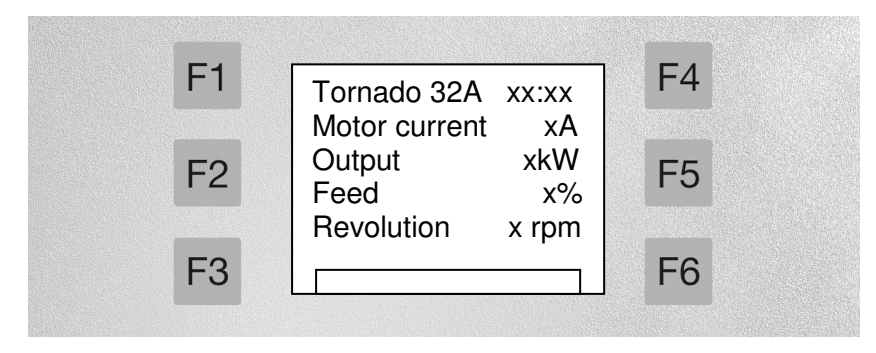

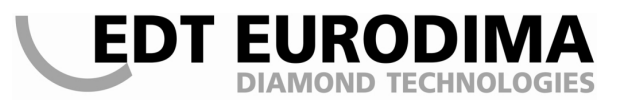

Then, the main motor can be started with the motor on/off key at the remote control. The indications motor current and output as well as the performance bar change according to the load of the main motor. For further explanations see the chapter remote control.

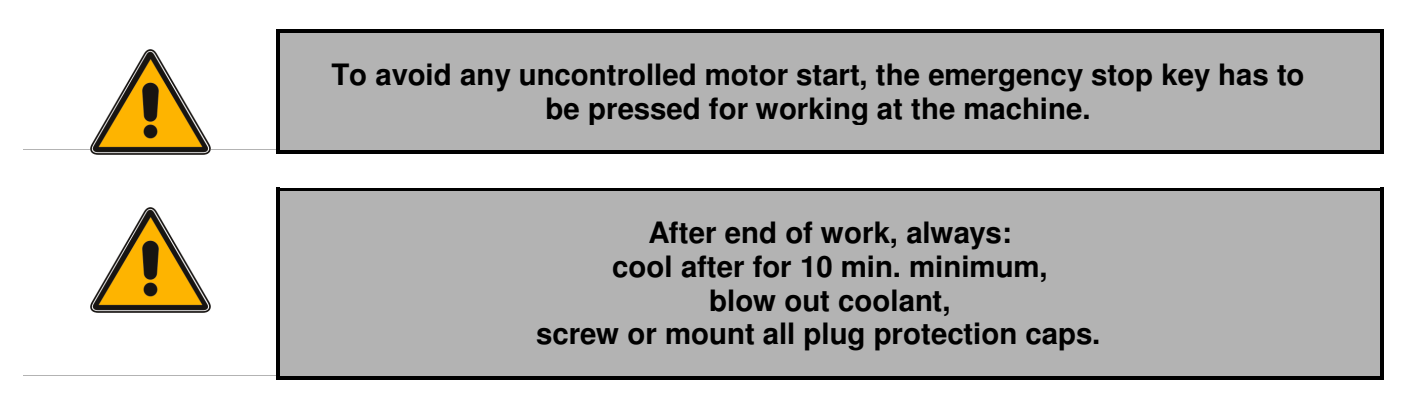

## 7.2 WITH WIRE SAWING

If the wire sawing option was chosen, the following screen is shown:

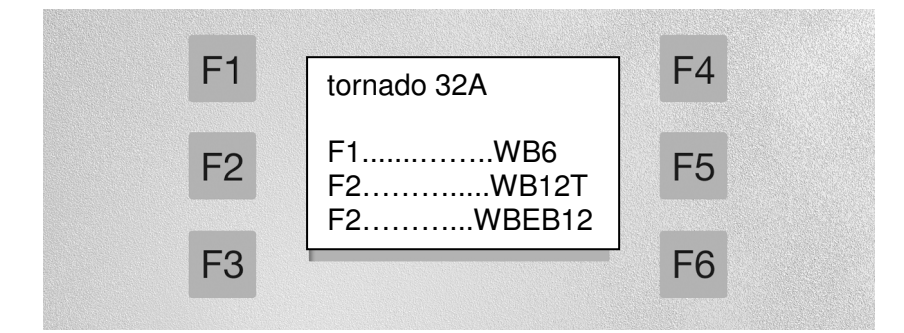

At this point the user must decide which control mode he wants to select.

#### 7.2.1 WITH WIRE SAWING WB6

After selecting mode **WB6** display will show **operation** with the following indications:

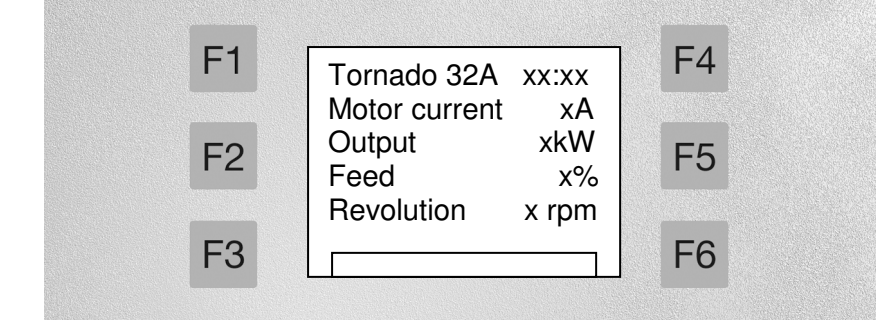

Please note: Swiveling left/right is possible with deactivated main motor only!

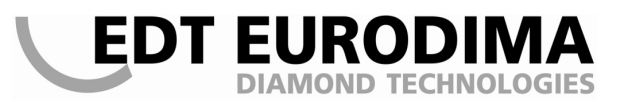

# 

Only now the main motor can be started by pushing on/off button on your remote control. The indications motor current and output will change as well as the performance bar according to the load of the main motor. Further instructions are explained in chapter remote control.

### 7.2.2 WITH WIRE SAWING WB12T

After selecting mode **WB12T** display will show **operation** with the following indications:

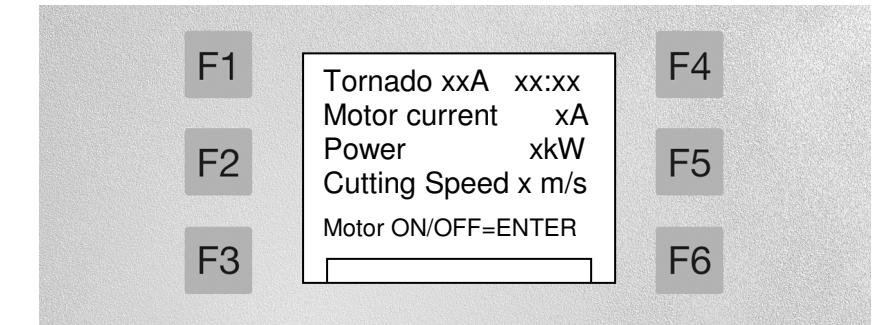

Now, the main motor can be turned on with the motor on/off button at the remote control. The indications motor current and power change according to the load of the main motor, also the power bar at the display bottom. For further explanations, please see chapter remote control.

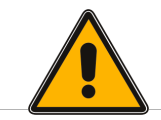

To avoid any uncontrolled motor start, the emergency stop button always has to be pressed for working at the machine.

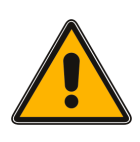

After end of work, always: cool after for 10 min. minimum, blow out coolant, screw or mount all plug protection caps.

## 7.2.3 WITH WIRE SAWING WBEB12

After selecting mode WBEB12 display will show operation with the following indications:

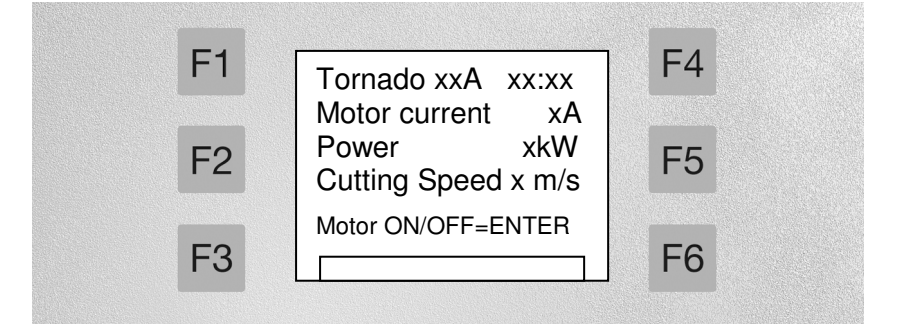

Now, the main motor can be turned on with the motor on/off button at the remote control. The indications motor current and power change according to the load of the main motor, also the power bar at the display bottom. For further explanations, please see chapter remote control.

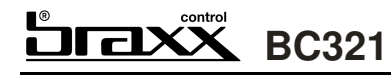

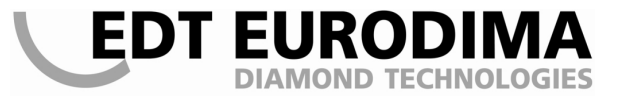

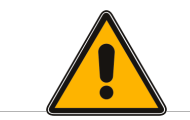

To avoid any uncontrolled motor start, the emergency stop button always has to be pressed for working at the machine.

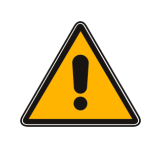

After end of work, always: cool after for 10 min. minimum, blow out coolant, screw or mount all plug protection caps.

# 8 BRAKE SYSTEM

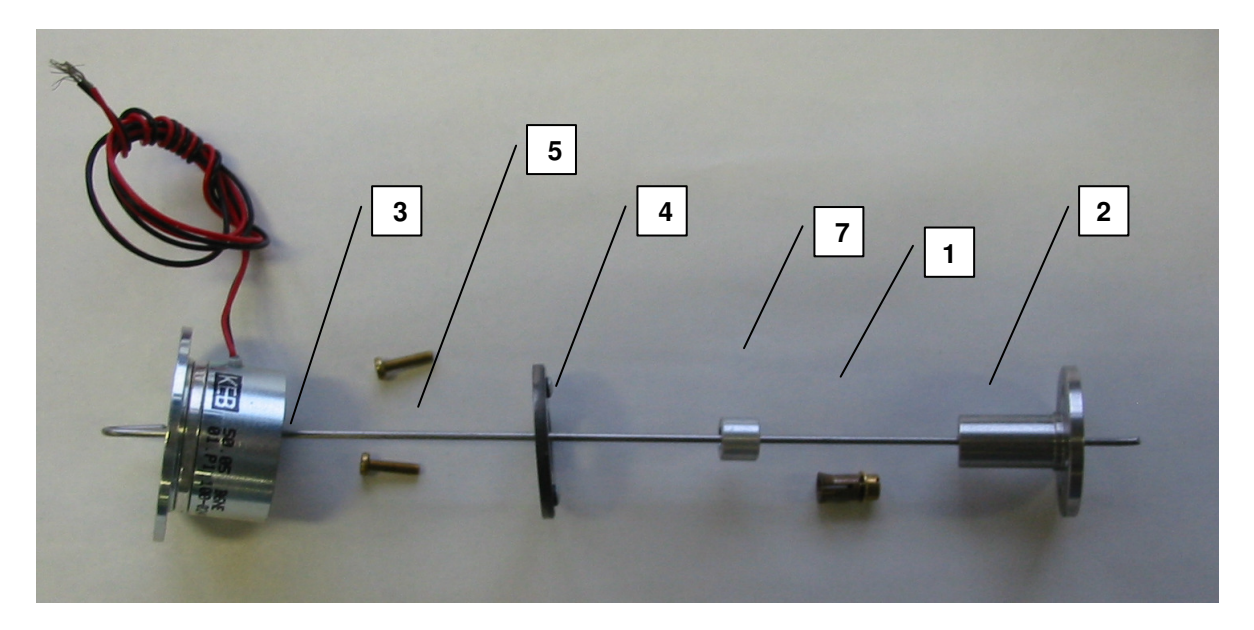

#### Parts list

| Pos. | Order number    | ltem                          | pcs |
|------|-----------------|-------------------------------|-----|
| 1    | 6b320305        | Brake tongs (collet )         | 1   |
| 2    | 6b320306        | Brake disc holder             | 1   |
| 3    | 6b320300        | Magnetic brake                | 1   |
| 4    | 6b320301        | Brake disc for magnetic brake | 1   |
| 5    | 2NTS84M2x10     | Screws                        | 2   |
| 6    | Widerstand18Ohm | Resistor                      | 1   |
| 7    | 6b320           | Brake sleeve                  | 1   |

#### **Tools needed**

- > Plastic hammer
- ➢ Slot-screw driver
- > Special screw driver
- Tapping glue
- Sensing device
- ≻ File
- ➢ Grease gun
- Hexagon key SW4

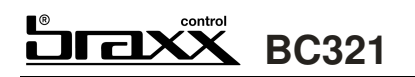

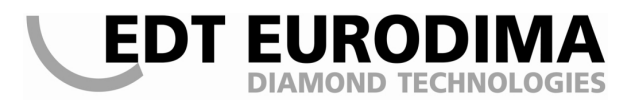

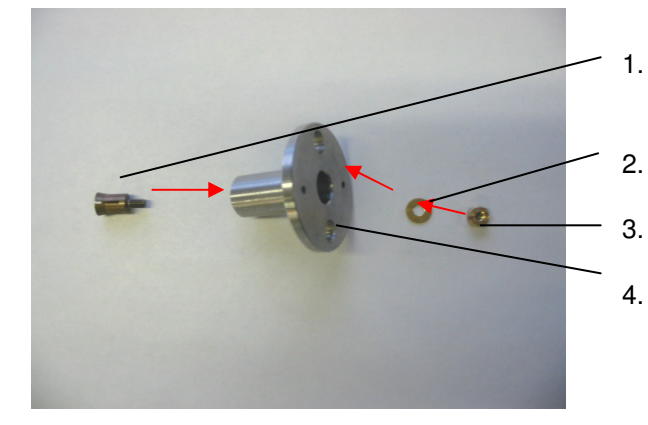

- Dismantle tongs (collet) and build them into the brake disc holder from the front
- washer
- screw
- continue with tightening screw

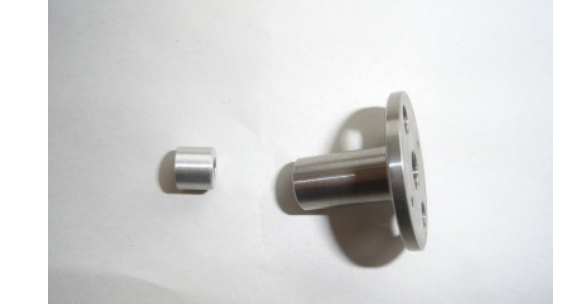

Press tongs (collet) in according to the picture

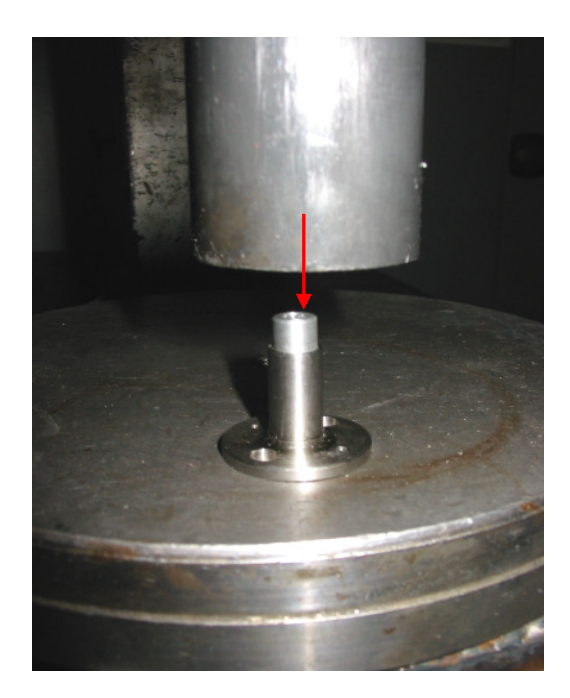

Assemble by force-fitting tongs (collet)

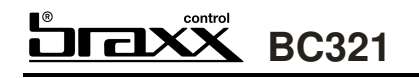

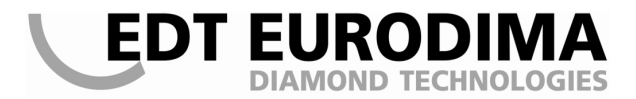

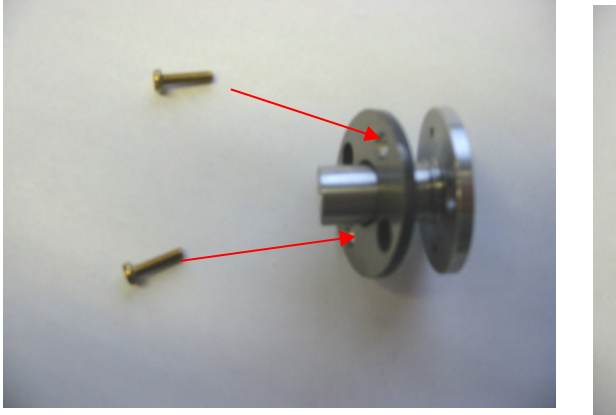

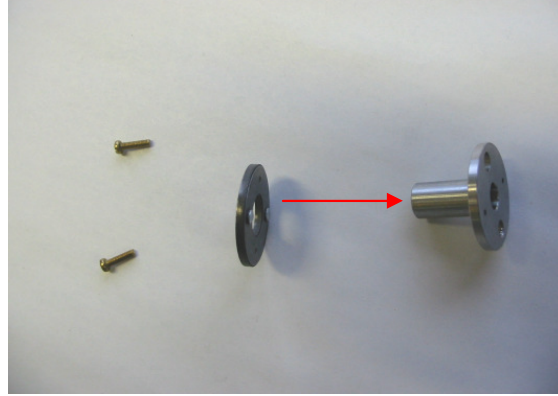

Fit the brake disc on to brake disc holder. (mind hole pattern)

Then, glue in the screw.

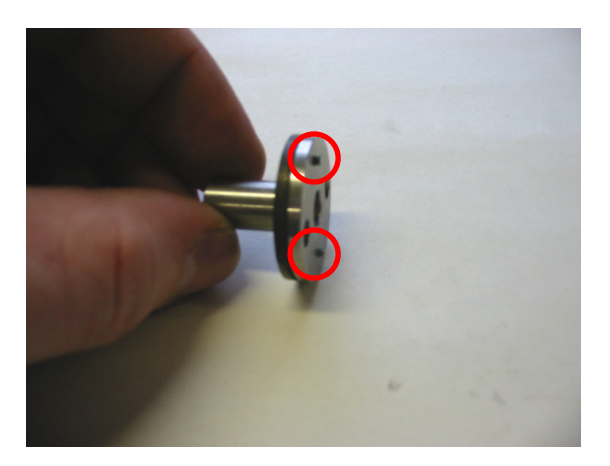

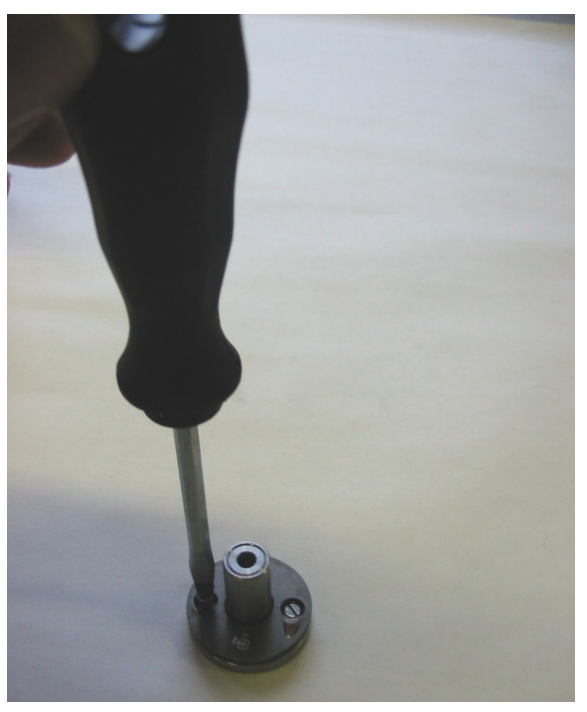

Material that is standing over has to be surfaced

Centre the magnetic brake onto the motor shaft and fix it with tongs.

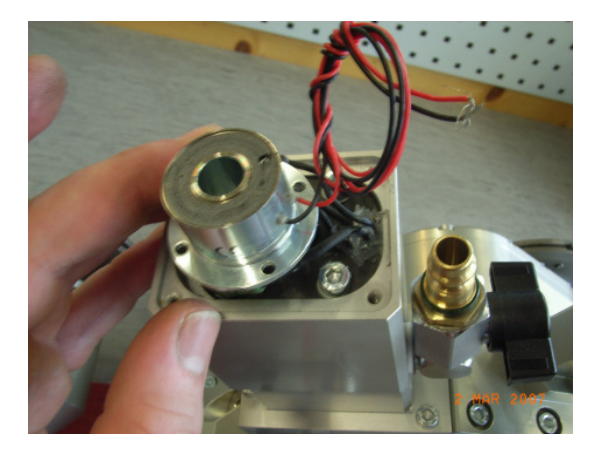

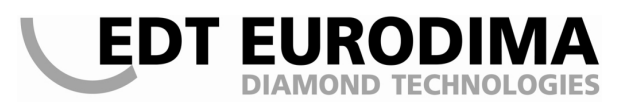

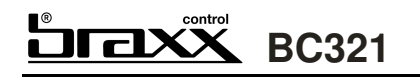

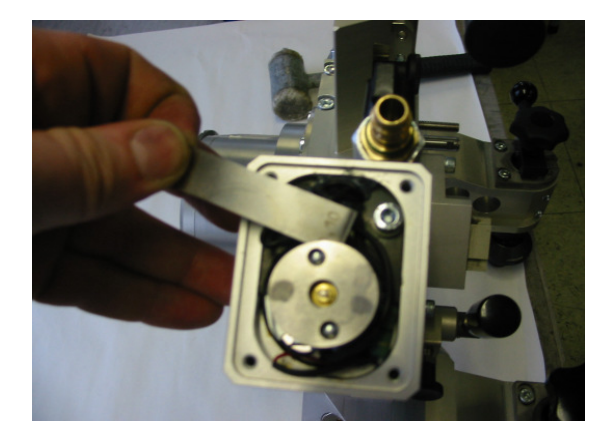

Then, assemble the entire brake disc holder onto the motor shaft. **Attention:** Distance between magnetic brake and friction brake must be 0.3 mm.

Fit tongs (collet) with special screwdriver: push downwards and fix it by clockwise turns.

Remove all appliances and conduct test run.

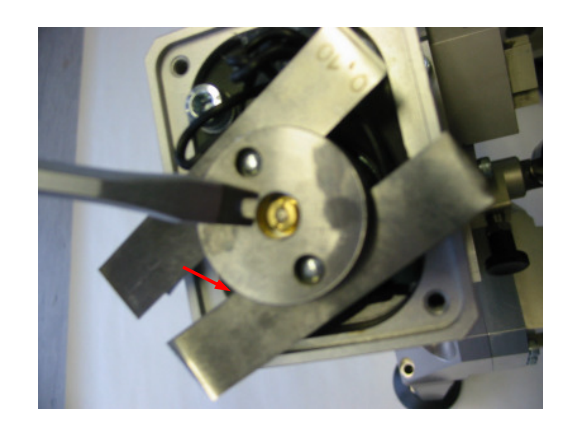

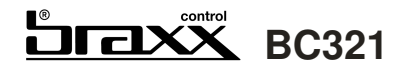

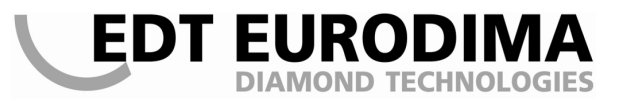

### **9** SOFTWARE UPDATE

#### 9.1 SOFTWARE INSTALLATION

- 1. Choose the folder "Daten Moped" from the CD and copy it to the hard drive
- 2. Open the copied folder from the hard drive and install the file "Windows Installer"
- 3. Then install the file "dotnetfx"
- 4. Put a shortcut to the file "BraxxAnalyzer" onto the desktop

#### 9.2 CPU/K1 UPDATE

- 1. Configure the braxx System
- 2. Disconnect the main switch at the BC321
- 3. Plug the wire with the marking "Programm Fix" to COM1 of the computer and to CPU/K1

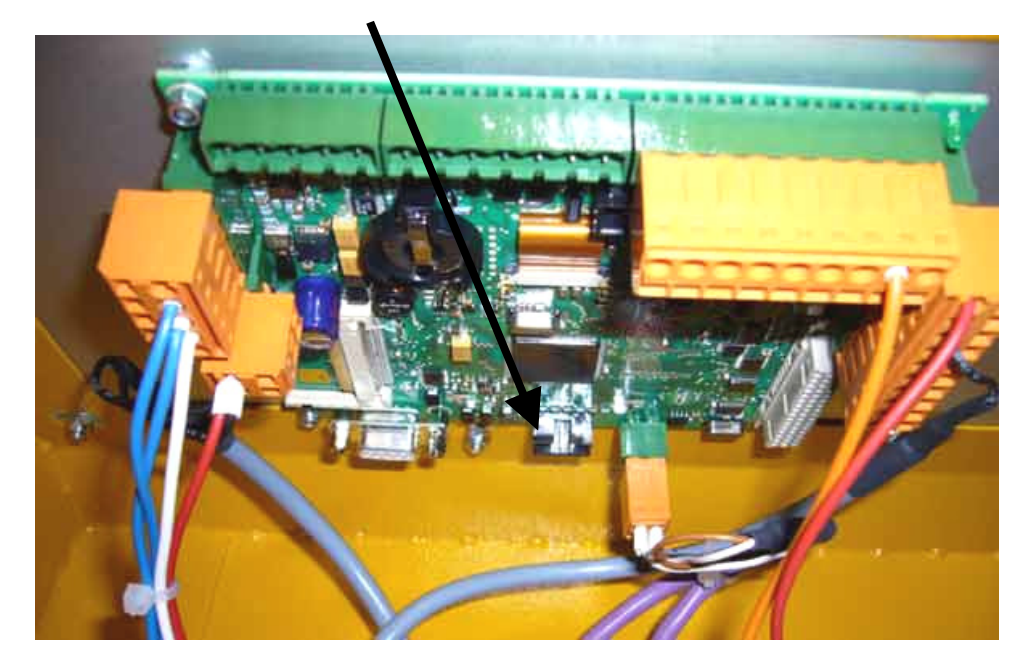

- 4. Activate the main switch on BC321
- 5. Open the file "BraxxAnalyzer" and mouse click the symbol "close port" (hang up)
- 6. Open the menu "Datei" and choose "Software übertragen"
- 7. In window "Select FDT Workspace", first open the folder "Daten Moped" and then the folder "K1"
- 8. Open the file "K1" in folder "K1" (flash symbol)
- 9. The window "FDT Simple Interface" appears
- 10. Activate the button "Programm Flash"
- 11. The software will be transmitted to CPU/K1
- 12. Press the button "Disconnect" and close the screen window with the button "exit"
- 13. Disconnect the main switch on BC321 and remove the programming cable

#### Checking the update:

Check the current version at chapter 5.3 of the user manual.

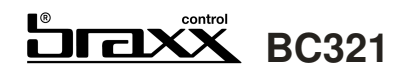

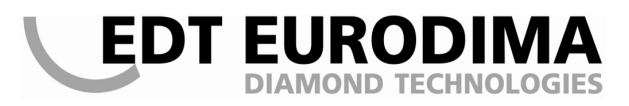

## 9.3 MOTOR PCB UPDATE

1. Open motor casing

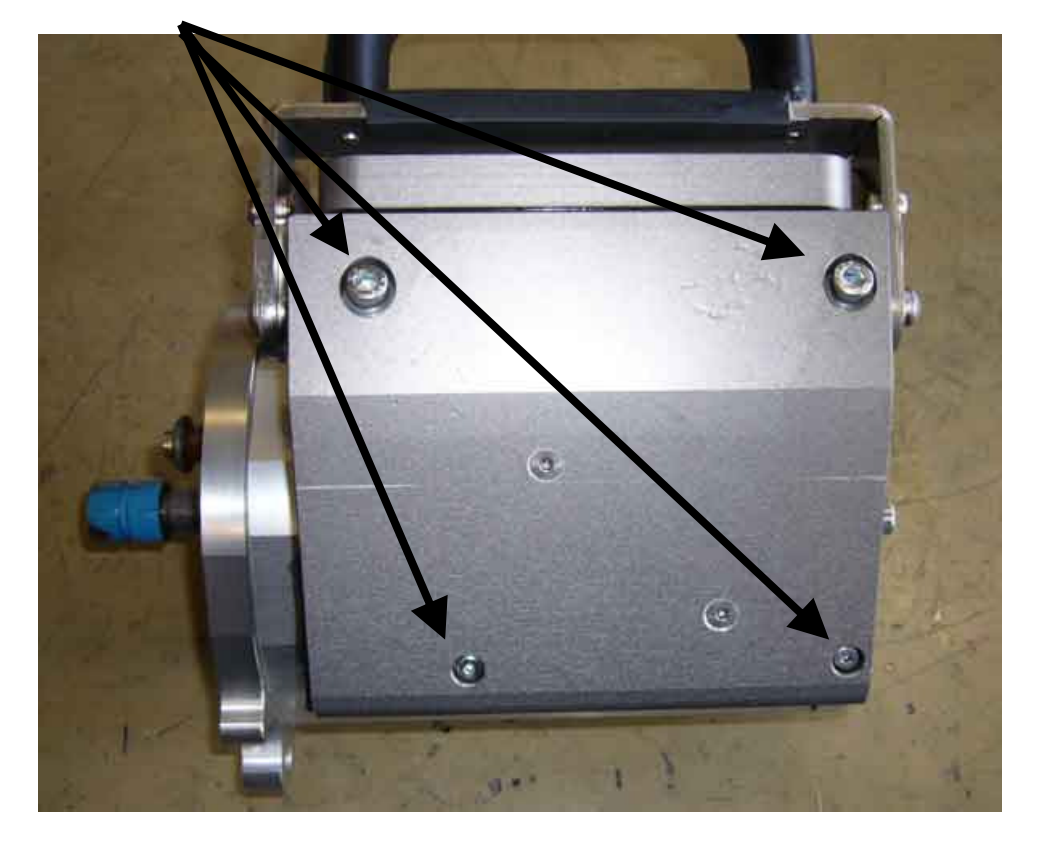

- 2. Configure the braxx System
- 3. Switch off the main switch at the BC321
- 4. Plug the wire with the marking "Nullmodem" including the programming adapter and delivery card to COM1 of the computer and into the motor PCB (short ribbon cable)

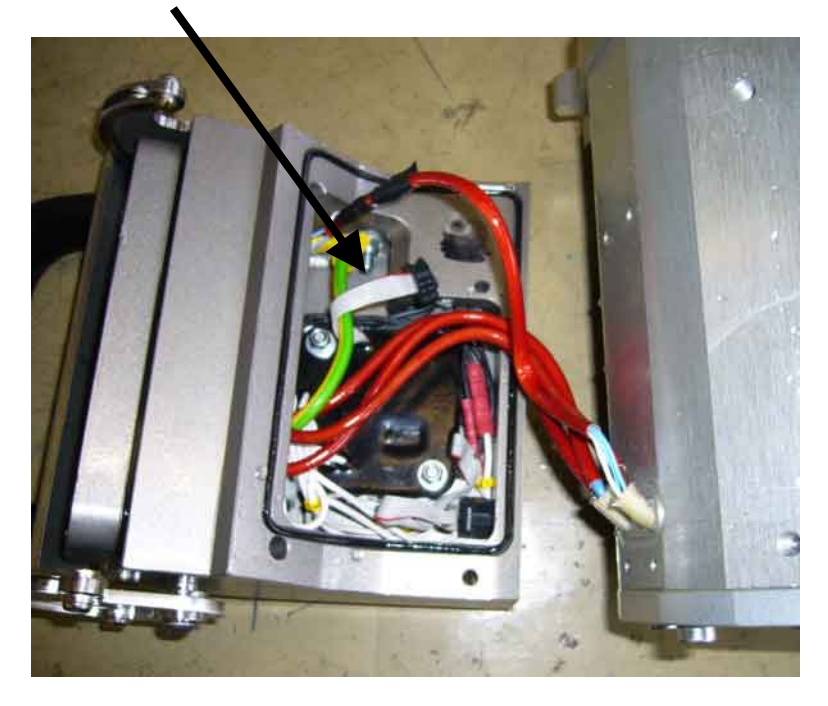

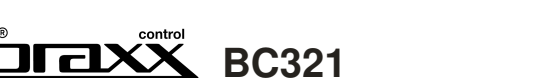

- 5. Activate the main switch at BC321
- 6. Open the file "BraxxAnalyzer" and mouse-click the symbol "close port" (hang up)
- 7. Open the menu "file" and choose "Software übertragen"
- 8. In the window "Select FDT Workspace" open the folder "Daten Moped" and then open the folder "motor PCB"

EDT EURODII

- 9. Open the file "motor PCB" (flash symbol) in the folder "motor PCB"
- 10. The window "FDT Simple Interface" pops up
- 11. Activate the button "Programm Flash"
- 12. The software will be transmitted via the CPU/K1 to the motor PCB
- 13. Then, press the button "Disconnect" and close the window with the "exit" button
- 14. Disconnect the main switch on BC321 and remove the programming cable

#### Checking the update:

Check the current version at chapter 5.3 of the user manual.

#### 9.4 UPDATE REMOTE CONTROL

- 1. Open the remote control and plug in at the BC321
- 2. Configure the braxx System
- 3. Disconnect the main switch at the BC321
- 4. Plug the cable marked with "Nullmodem" including the programming adapter to COM1 of the computer and to the remote PCB

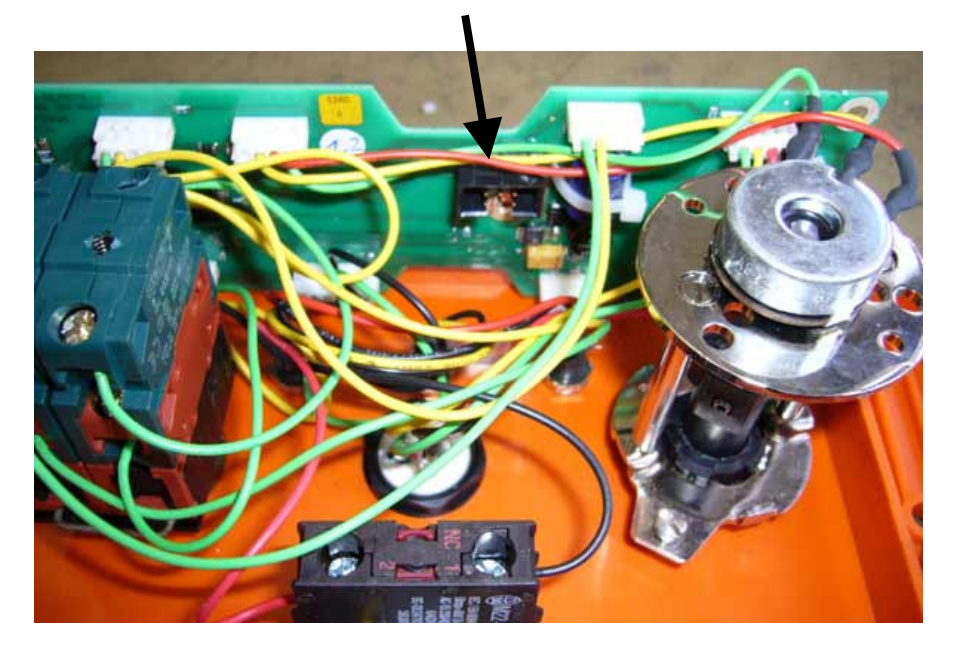

- 5. Activate the main switch of the BC321
- 6. Open the file "BraxxAnalyzer" and mouse-click "close port" (hang up)
- 7. Open the menu "Datei öffnen" and click "Software übertragen ..."
- 8. In the window "Select FDT Workspace", open the folder "Daten Moped", and then the folder "Fernbedienung"
- 9. Open the file "Fernbedienung" (flash symbol)in the folder "Fernbedienung"
- 10. The window "FDT Simple Interface" opens
- 11. Activate the button "Programm Flash"
- 12. The software will be transmitted via CPU/K1 to the remote control
- 13. After transmission is finished, press the button "Disconnect" and close the window with "exit"
- 14. Disconnect the main switch on BC321 and remove the programming cable

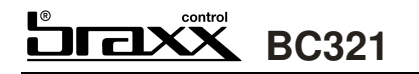

### 9.5 UPDATE FEED/TURN CONTROL

- 1. Configure the braxx System
- 2. Disconnect the main switch at BC321
- 3. Plug the wire marked "Nullmodem" including the programming adapter to COM1 at the computer and into the Travel/Turn PCB (MCDC3)

DT EUROD

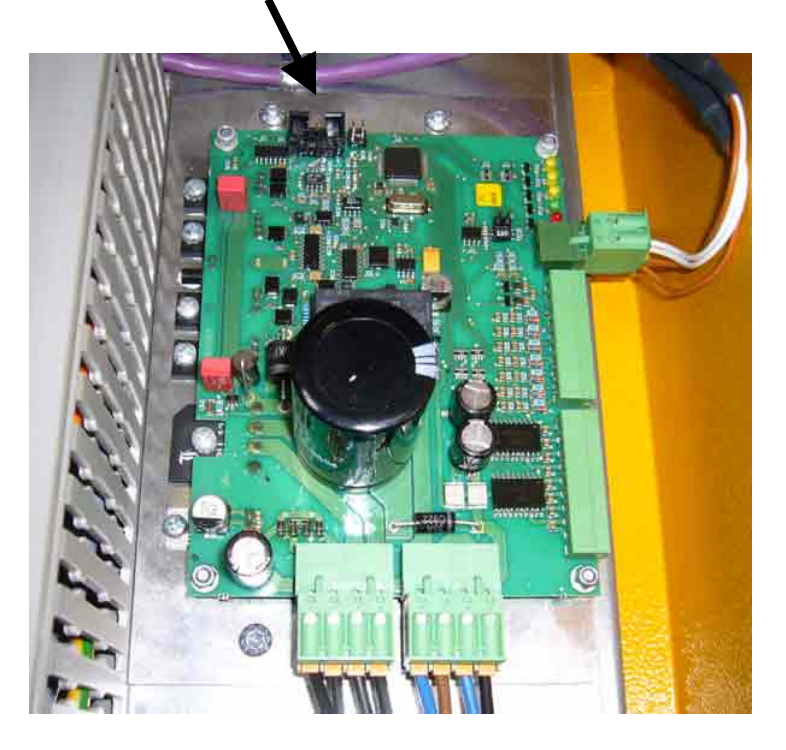

- 4. Activate the main switch of the BC321
- 5. Open the file "BraxxAnalyzer" and mouse-click "close port" (hang up)
- 6. Open the menu "Datei öffnen" and choose "Software übertragen..."
- 7. In the window "Select FDT Workspace" open the folder "Daten Moped" and then the folder "motorplatine"
- 8. Open the file "motorplatine" (flash symbol) in the folder "motorplatine"
- 9. The window "FDT Simple Interface" opens
- 10. Press the button "Programm Flash"
- 11. The software will be transmitted
- 12. Press the button "Disconnect" and close the window with "exit"
- 13. Disconnect the main switch at the BC321 and remove the programming cable

# BC321

## **10 SECURITY ADVICE**

The whole braxx system is equipped with safety installations, though, when handling incorrectly or misusing the system, there is imminent danger.

At the operation of electric systems, some parts are, inevitably, dangerously energized. All persons who are connected to the set-up, the starting, the operation and the maintenance of this system, must have carefully read the following advice and adhere to it.

#### Emissions

The whole system was tested for electromagnetic compatibility and complies with the EU norms. For further details please see the conformity declaration (point 1).

#### Work place

The braxx control BC321 must be installed distantly on the side of the saw, out of the danger area. The user must always hold the remote control in his hands so that the emergency stop button could be used in emergency situations.

#### Allowed users

This system may only be used, maintained and set-up by instructed persons who are familiar to it and aware of potential hazards. This user manual has to be adhered to and should always be available.

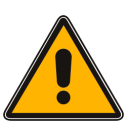

Youths under the age of 16 or not instructed persons may not use the sawing system unless it is done under surveillance of qualified personnel for training purposes.

The operating company must access the user manual to the user. He must also make sure that the user has read and understood the manual. Only then, the system may be started.

The responsibilities for the different tasks at the system must be clearly defined and adhered to. There may not be any lacks of clarity concerning the competencies as this might put the safety of the user at risk.

The operating company must ensure that only authorized users work at the machine. In the work area, it is responsible for any incidents concerning third parties.

#### Liability / warranty

Reconstructions and modifications at the system without EDT EURODIMA's authority and approval as well as non-compliance to the user manual exclude any liability for resulting loss or damage and are strictly forbidden.

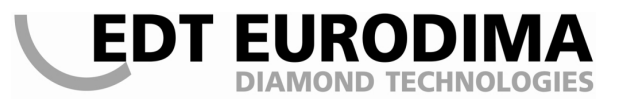

## **11 STORAGE AND TRANSPORT**

When not in use, a frost resistant storage for the unit has to be ensured.

The braxx control BC321 may only be transported in upright position (either in a transport cart or separately). Make sure that it cannot topple over. Therefore, clamp the BC321 securely, either in the transport cart or at the handle.

Setting up the bc230 on-site with the crane:

The BC321 may only be lifted in the transport cart. There, the belt must entwine around the upper bar/load hook of the BC321 – it is forbidden to use any other bar! Only appropriate and technically acceptable hoisting devices and load-carrying equipment with sufficient load capacity may be used.

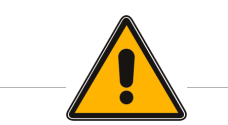

#### Do not stay or work under floating loads!

Furthermore, pay attention to correct hooking in and locking.

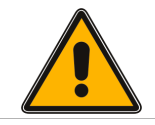

The shipping of the braxx control via forwarding agency or parcel service is only permitted in original packaging.

## **12 MAINTENANCE, SERVICE AND SUPPORT**

Keep the BC321 clean, wipe with a dry or damp cloth only.

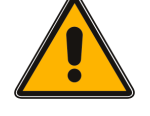

Never use a water jet or high pressure cleaner for cleaning.

# **13 TROUBLE-SHOOTING**

Occurring problems at construction site are often due to lossy network which may have following reasons and effects.

#### **Current conditions**

The frequency converter works at 380 - 480V + 10%, means a working range between 340V and 530V. If these electrical parameters are beyond this range, the system will show an error. If the system shows low performance, a phase deficiency may be the cause.

The primary winding of current transformer has to be clamped for network conditions Europe (400V) or America (480V). Otherwise, failure at feeding motor with permanent magnetic brake system can occur (will not open anymore).

#### Error indicator on the display:

All errors and failures are indicated with number code and plain text on the display. Except for "01 NOT AUS / emergency stop" (self-quitting), all errors can be quitted with *F4* as soon as the error is not active any more.

#### Indicated errors / failures and their causes and debugging:

| screen display             | triggers /<br>problem                                       | causes                                                                                                    | possible solution                                                                                                    |
|----------------------------|-------------------------------------------------------------|----------------------------------------------------------------------------------------------------|----------------------------------------------------------------------------------------------------|
| 01<br>Emergency<br>stop    | System shows<br>Not-Aus                                     | activated Not Aus;<br>defected Not Aus<br>(control system or<br>remote control)                             | Disengage Not Aus;<br>checking plug in connections and<br>remote control; contact<br>EDT EURODIMA service hotline<br>+43 662 424248-417                                                                    |
| 02<br>Motor<br>temperature | Overheating<br>main motor                                   | Cable breakage<br>motor thermostatic<br>relay                                                               | Check cooling system water<br>temperature, coolant pressure and<br>circuit,<br>continuity test of thermostatic relay<br>(see attached plan);<br>contact EDT EURODIMA service<br>hotline +43 662 424248-417 |
| 03<br>Feed control         | Overload<br>Feed control                                    | Feed load chosen to<br>high;<br>Magnetic brake<br>system will not open<br>working voltage is to<br>high/low | Set feeding control potentiometer to<br>zero,<br>continuing with low pressure;<br>contact EDT EURODIMA service<br>hotline +43 662 424248-417                                                               |
| 04<br>Memory full          | Feeding memory<br>at cable saw stands<br>at mechanical stop | slide touches<br>mechanical stop                                                                            | Bring cable occupancy up to next<br>higher memory level; shorten cable,<br>contact EDT EURODIMA service<br>hotline +43 662 424248-417                                                                      |
| 05<br>malfunction<br>motor | Communication to motor is disrupted                         | Motor not<br>connected;<br>Plug in connections<br>or pilot wire defect                                      | Connect Motor check plug-ins /<br>pilot wire;<br>contact EDT EURODIMA service<br>hotline +43 662 424248-417                                                                                                |

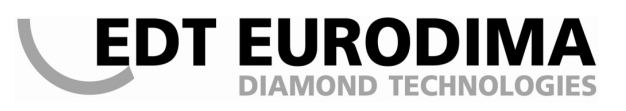

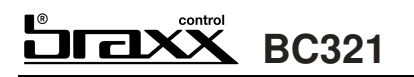

| 06<br>error<br>remote control | Remote control does not work                         | Remote control not<br>connected or either<br>Plug-ins or wires<br>defect | check plug-ins / pilot wire;<br>emergency mode (explained in<br>chapter emergency mode 5.4)<br>contact EDT EURODIMA service<br>hotline +43 662 424248-417 |
|-------------------------------|------------------------------------------------------|--------------------------------------------------------------------------|----------------------------------------------------------------------------------------------------|
| 07<br>Feeder circuit<br>board | communication<br>feeder circuit board<br>disrupted   | error in BUS communication                                               | contact EDT EURODIMA service<br>hotline +43 662 424248-417                                                                                                |
| 08<br>2 Motors                | Entire system does not work                          | 2 motors are<br>connected to the<br>System                               | Disconnect surplus motor<br>contact EDT EURODIMA service<br>hotline +43 662 424248-417                                                                    |
| 09<br>Frequency<br>converter  | various causes                                       | Error code are<br>shown at converter<br>display                          | Note error code and<br>contact EDT EURODIMA service<br>hotline +43 662 424248-417                                                                         |
| 10 = Reserve                  | · · · ·                                              |                                                                          |                                                                                                    |
| 11<br>Communication<br>FU     | Communication to<br>frequency converter<br>disrupted | automatic cut-out of<br>frequency converter<br>released                  | reset automatic cut-out,<br>contact EDT EURODIMA service<br>hotline +43 662 424248-417                                                                    |
| 12 = Reserve                  |                                                      |                                                                          |                                                                                                    |
| 13 = Reserve                  |                                                      |                                                                          |                                                                                                    |
| 14 = Reserve                  |                                                      |                                                                          |                                                                                                    |
| 15 = Reserve                  |                                                      |                                                                          |                                                                                                    |
| 16 = Reserve                  |                                                      |                                                                          |                                                                                                    |

#### for 09 = frequency converter:

Keypad frequency converter

At this keypad, the error codes of the frequency converter can be read off and analysed with the error code table. The keypad is double-line where the first line indicates the error (trip) and the second line shows the type of code. It can be specified in the table below.

In this case, EDT EURODIMA GMBH must be contacted (+43 662 424248-417).

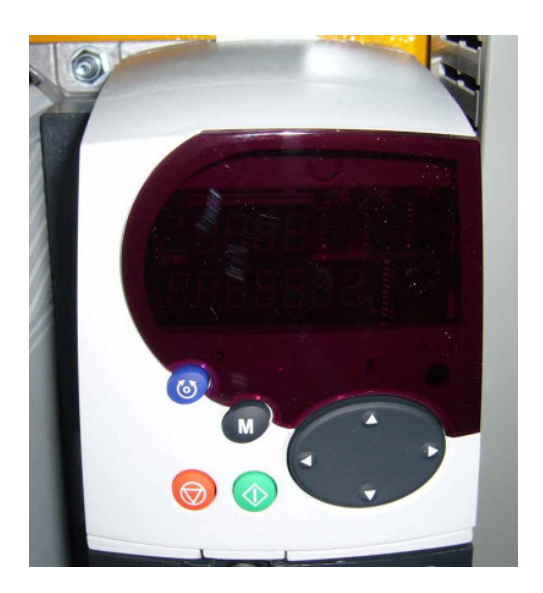

## Abstract of the error diagnosis - converter manual

| Error<br>code | Error<br>number     | Meaning                                                                                               | Possible Cause                                                                                                    |
|---------------|---------------------|----------------------------------------------------------------------------------------------------|----------------------------------------------------------------------------------------------------|
| UU            | 1                   | Low voltage in intermediate circuit                                                                   | Regular power off<br>Short-fallen intermediate circuit voltage supplied if<br>done from an external DC source                                                                                                    |
| ٥٧            | 2                   | Overvoltage in intermediate<br>circuit                                                                | Regenerative moment too high or delay ramp during brake application too short                                                                                                    |
| OI.AC*<br>*   | 3                   | Overcurrent in converter exit                                                                         | Acceleration or delay ramp too short;<br>Short-circuit at drive exit phase-to-phase or phase-to-<br>end;<br>Automatic tuning necessary<br>Changed motor or motor connections, redo<br>automatic tuning (see parameter 38).               |
| O.SP          | 7                   | Overload revolution                                                                                   | Revolution overshooting when breaking in to target;<br>Load rejection (relieving at high torque)                                                                                                    |
| lt.AC         | 20                  | Motor overload through current x time                                                                 | Mechanical load too high,<br>High impedance phase-to-phase or short circuit<br>phase-to-end at converter exit;<br>Automatic tuning to motor required;<br>Motor or motor connections changed, redo automatic<br>tuning (see parameter 38) |
| Oht1          | 21                  | Excess temperature                                                                                    | Excess temperature of output stage                                                                                                    |
| Oht2          | 22                  | Excess temperature at cooling<br>element thermistor                                                   | Temperature of cooling element > 95 °C (203 °F)                                                                                                    |
| O.CtL         | 23                  | Excess temperature of converter ciruit board                                                          | Check control cabinet / converter ventilator for correct function                                                                                                    |
| th            | 24                  | Excess temperature at motor                                                                           | Triggered by motor PTC thermistor                                                                                                    |
| Oht3          | 27                  | Converter excess temperature (identification from thermal model)                                      | Check control cabinet / converter ventilator for<br>correct function                                                                                                    |
| Ph            | 32                  | Phase failure in the supply voltage or high phase unsymmetry                                          | Make sure that all phases abut and are symmetric<br>Check that all input voltages abut properly at full load                                                                                                    |
| Oht2.P        | 105                 | Power stack cooling element<br>excess temperature                                                     | Check control cabinet / converter ventilator for<br>correct function                                                                                                    |
| Ph.P          | 107                 | Power stack phase failure detected                                                                    | Make sure that all phases abut and are symmetric<br>Check that all input voltages abut properly at full load                                                                                                    |
| OidC.P        | 109                 | Power stack over current in<br>converter exit                                                         | Vce-IGBT monitoring responded. Check motor cable and insulation.                                                                                                    |
| SLX.df        | 204,<br>209,<br>214 | Error shut-down at solution<br>module slot X: the solution<br>modul from slot X has been<br>exchanged | Check the correct plug connection of the solution module                                                                                                    |
| Inh0          | 00                  | Everything OK, START                                                                                  |                                                                                                    |

# 

# 14 PROTECTION EQUIPMENT OF THE BC321

## Ground fault circuit interrupter and automatic cutout

The BC321 is equipped with the following protection facilities:

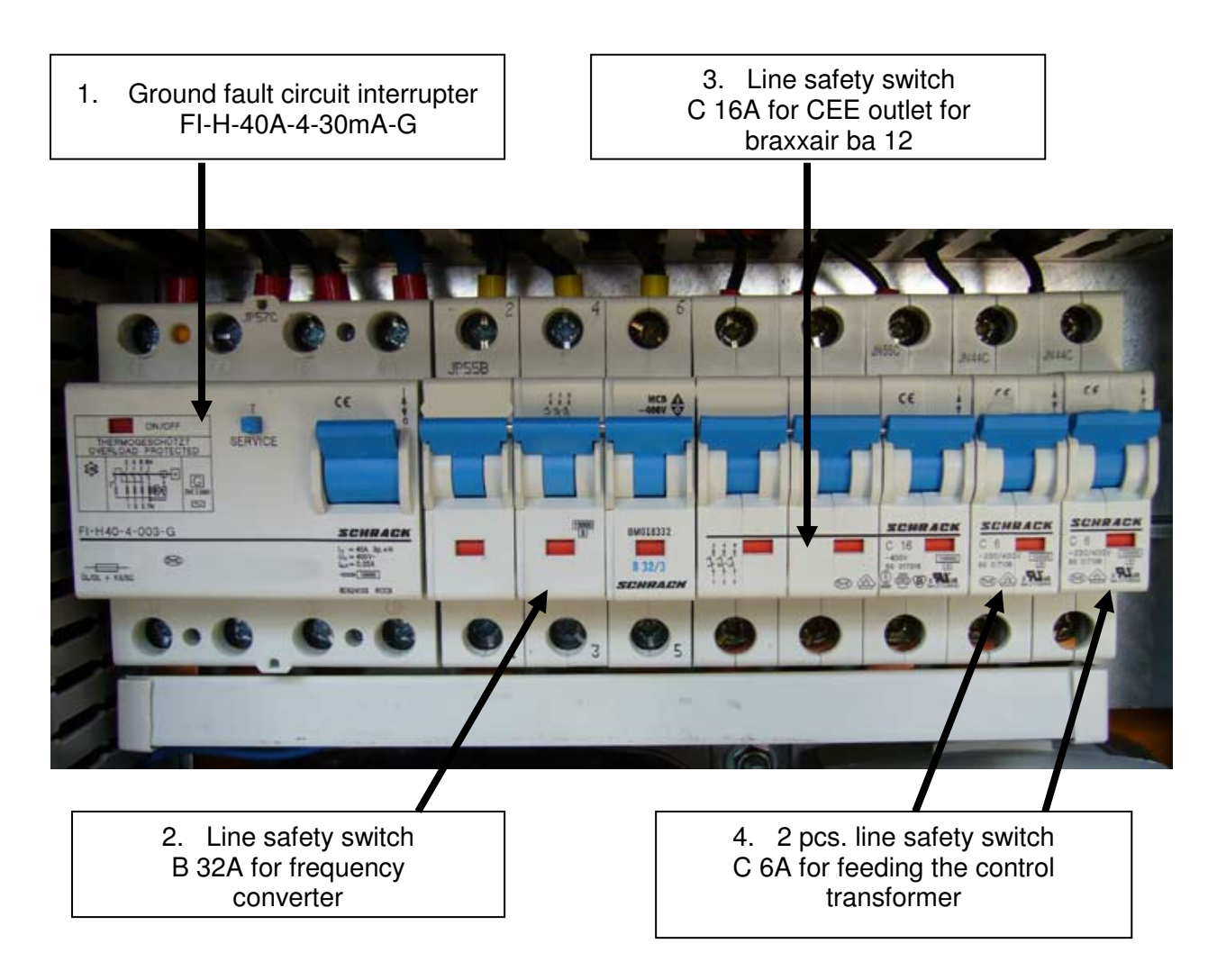

## 1. Ground fault circuit interrupter

The whole system is secured by a selective 4-pole 30mA ground fault circuit interrupter.

#### 2. Line safety switch B 32A

This 3-pole safety automatic protects the frequency converter unidrive SP3404.

#### 3. Line safety switch C 16A

This 3-pole safety automatic is the protection for the CEE socket for braxx air ba12.

#### 4. Line safety switch C 6A

These 2 pcs of 1-pole safety automatic secures the feed of the control transformer.

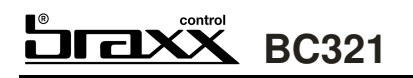

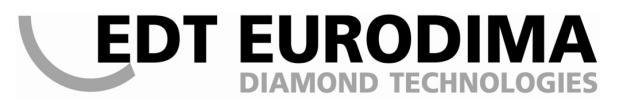

### **Control transformer**

The micro-fuse of the transformer protects the 24VDC supply of the whole system.

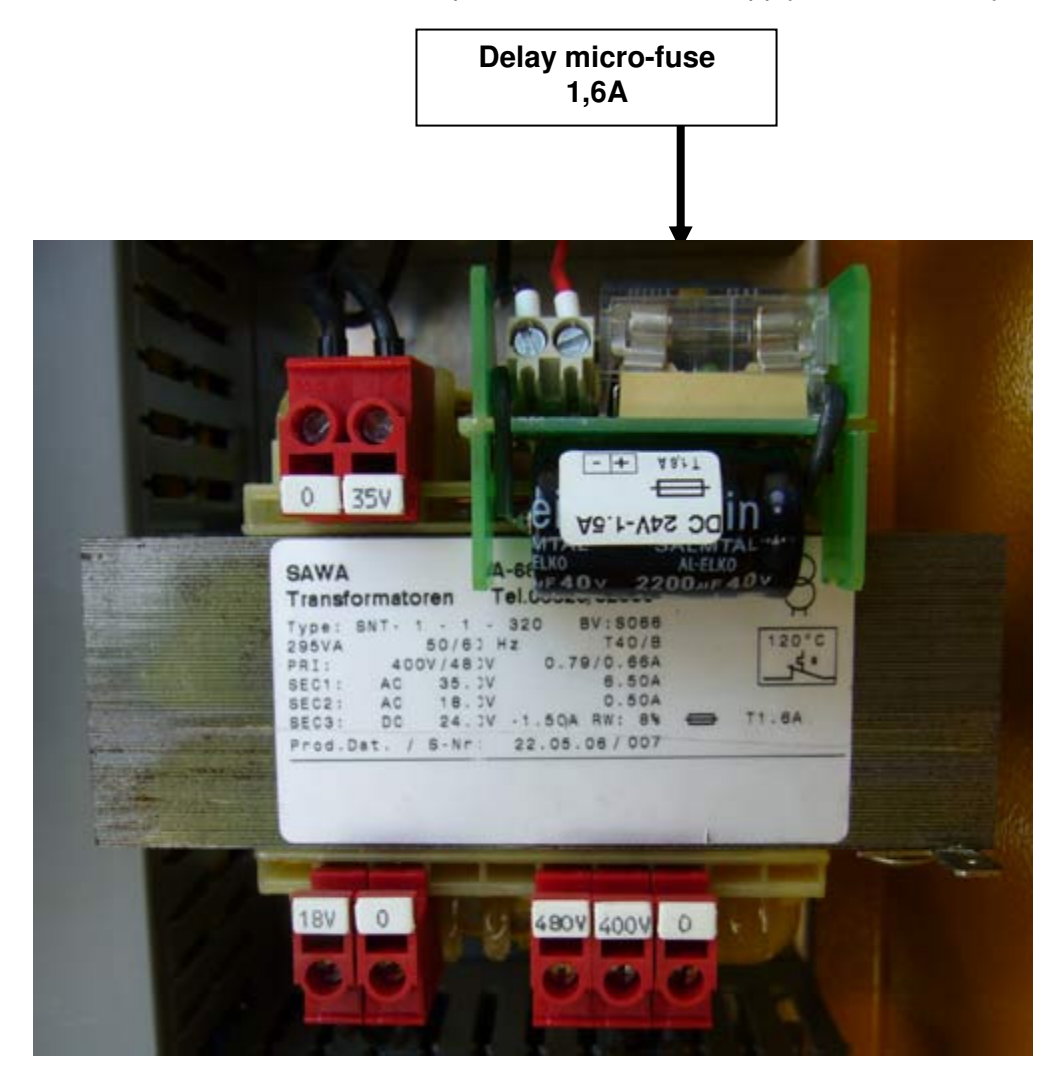